# HANDSTATS. HANDBALL STATISTICS.

Marc Pérez Calmet

Enginyeria Tècnica en Informàtica de Gestió Desenvolupament d'aplicacions per a dispositius mòbils en HTML5

Carlos Sánchez Rosa Robert Clarisó Viladrosa Juny 2016

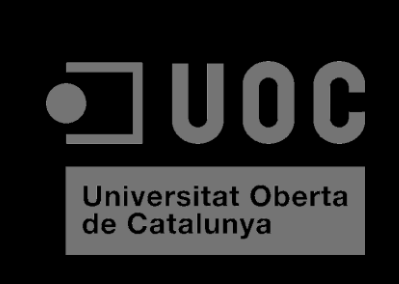

#### © Marc Pérez Calmet

Reservats tots els drets. Està prohibit la reproducció total o parcial d'aquesta obra per qualsevol mitjà o procediment, compresos la impressió, la reprografia, el microfilm, el tractament informàtic o qualsevol altre sistema, així com la distribució d'exemplars mitjançant lloguer i préstec, sense l'autorització escrita de l'autor o dels límits que autoritzi la Llei de Propietat Intel•lectual.

A la meva família, per el seu incansable suport durant tots aquest anys.

Al meu germà, per la seva insistència en realitzar l'aplicació sobre l'handbol.

A la Mireia, per estar sempre al meu costat i animar-me en els pitjors moments.

Moltes gràcies a tots!

#### FITXA DEL TREBALL FINAL

| Títol del treball:            | Handstats. Handball Statistics.                                    |
|-------------------------------|--------------------------------------------------------------------|
| Nom de l'autor:               | Marc Pérez Calmet                                                  |
| Nom del consultor/a:          | Carles Sánchez Rosa                                                |
| Nom del PRA:                  | Robert Clarisó Viladrosa                                           |
| Data de lliurament (mm/aaaa): | 06/2016                                                            |
| Titulació o programa:         | Enginyeria Tècnica Informàtica Gestió                              |
| Àrea del Treball Final:       | Desenvolupament d'aplicacions per a dispositius<br>mòbils en HTML5 |
| Idioma del treball:           | Català                                                             |
| Paraules clau                 | Handbol, app, mòbil, HTML5                                         |

**Resum del Treball (màxim 250 paraules):** *Amb la finalitat, context d'aplicació, metodologia, resultats i conclusions del treball* 

El present treball s'emmarca dins de l'àrea de desenvolupament d'aplicacions per a dispositius mòbils en HMTL5.

Es tracta d'una aplicació per a recollir estadístiques de partits d'handbol durant el transcurs dels mateixos, alhora que s'actualitza el marcador i es té una visió general de les dades de l'equip, dels jugadors i dels partits a nivell visual i estadístic.

La intenció principal de l'aplicació és facilitar i automatitzar la recollida de les dades i evitar els errors humans que es donen actualment, ja que les estadístiques es recullen de forma manual.

L'aplicació està dirigida als components de l'equip tècnic d'un equip d'handbol, concretament als delegats, que són els que acostumen a fer aquesta feina.

#### Abstract (in English, 250 words or less):

This project is framed within the area of development of cross-platform Applications for Mobile devices in HTML5.

It consists of an application for collecting handball matches statistics during the course of the same, while the match score is updated and you also have a general overview of team, players and matches data visually and statistical.

The main aim of the application is to facilitate and automate data collection and avoid human errors that occur today, as statistics are collected manually. The application is aimed at members of the technical team of a handball team, specifically delegates, who are those who usually do this work.

## Índex

| 1. Introducció                         | 6  |
|----------------------------------------|----|
| 1.1 Context i justificació del treball | 6  |
| 1.2 Objectius del treball              | 6  |
| 1.3 Enfocament i mètode seguit         | 7  |
| 1.4 Planificació del Treball           | 9  |
| 1.5 Breu sumari de productes obtinguts |    |
| 2. Usuaris i context d'ús              | 11 |
| 2.1 Plantejament i desenvolupament     |    |
| 2.2 Resultats i conclusions            |    |
| 2.3 Perfils d'usuari                   |    |
| 3. Disseny conceptual                  |    |
| 3.1 Escenaris d'ús                     |    |
| 3.2 Fluxos d'interacció                |    |
| 4. Prototipatge                        |    |
| 4.1 "Sketches"                         |    |
| 4.2 Prototipus d'alta fidelitat        |    |
| 5. Avaluació                           |    |
| 5.1 Preguntes als usuaris              |    |
| 5.2 Tasques a realitzar per l'usuari   |    |
| 5.3 Preguntes sobre les tasques        |    |
| 6. Definició casos d'ús                |    |
| 6.1 Diagrama UML                       |    |
| 6.2 Casos d'ús                         |    |
| 7. Disseny de l'arquitectura           |    |
| 7.1 Diagrama UML base de dades         |    |
| 7.2 Diagrama UML entitats i classes    |    |
| 7.3 Arquitectura del sistema           |    |
| 8. Implementació                       |    |
| 8.1 Eines de treball                   |    |
| 8.2 Proves                             |    |
| 8.2.1 Test aplicació                   |    |
| 8.2.2 Proves unitàries                 |    |

| 9. Empaquetament i instal.lació de l'aplicació                  | . 48 |
|-----------------------------------------------------------------|------|
| 10. Manual d'usuari                                             | .49  |
| 10.1 Registre, inici de sessió i menú                           | 49   |
| 10.2 Pantalla equips, crear, editar, eliminar equip             | 50   |
| 10.3 Pantalla jugadors, crear, editar, eliminar jugador         | 51   |
| 10.4 Pantalla partits, crear, eliminar partit                   | 52   |
| 10.5 Pantalla estadística partit, introduir estadística jugador | 53   |
| 10.6 Estadístiques                                              | .54  |
| 11. Conclusions                                                 | 54   |
| 11.1 Valoració personal                                         | 54   |
| 11.2 Línies obertes                                             | 55   |
| 12. Bibliografia                                                | . 55 |

## Índex d'imatges

| Imatge 1 - Disseny 1                           | . 16 |
|------------------------------------------------|------|
| Imatge 2 - Disseny 2                           | . 17 |
| Imatge 3 - Splashscreen                        | . 18 |
| Imatge 4 - Login                               | . 19 |
| Imatge 5 - Registre                            | . 19 |
| Imatge 6 – Menú                                | . 20 |
| Imatge 7 – Inici                               | . 21 |
| Imatge 8 - Equips_Llistat                      | . 21 |
| Imatge 9 - Equips_Crear                        | . 22 |
| Imatge 10 - Equips_Modificar                   | . 23 |
| Imatge 11 - Equips_Jugadors                    | . 23 |
| Imatge 12 - Crear_Jugador                      | . 24 |
| Imatge 13 - Modificar_Jugador                  | . 25 |
| Imatge 14 - Partits_Llistat                    | . 25 |
| Imatge 15 - Crear_Partit                       | . 26 |
| Imatge 16 - Modificar_Partit                   | . 27 |
| Imatge 17 – Estadística                        | . 27 |
| Imatge 18 - Partits_Accions                    | . 28 |
| Imatge 19 – Estadístiques                      | . 29 |
| Imatge 20 - DiagramaUMLCU                      | . 30 |
| Imatge 21 - Diagrama UML BBDD                  | . 38 |
| Imatge 22 - Diagrama UML entitats i classes    | . 39 |
| Imatge 23 - Arquitectura sistema               | . 40 |
| Imatge 24 - VSCode                             | . 40 |
| Imatge 25 - Login aplicació                    | . 49 |
| Imatge 26 - Registre aplicació                 | . 49 |
| Imatge 27 - Pantalla editar equip              | . 50 |
| Imatge 28 - Pantalla crear equip               | . 50 |
| Imatge 29 - Pantalla equips                    | . 50 |
| Imatge 30 - Opcions equips                     | . 50 |
| Imatge 31 - Pantalla editar jugador            | . 51 |
| Imatge 32 - Pantalla crear jugador             | . 51 |
| Imatge 33 - Pantalla jugadors                  | . 51 |
| Imatge 34 - Opcions jugador                    | . 51 |
| Imatge 35 - Pantalla crear partit              | . 52 |
| Imatge 36 - Opcions partit                     | . 52 |
| Imatge 37 - Pantalla partits                   | . 52 |
| Imatge 38 - Pantalla estadística partit        | . 53 |
| Imatge 39 - Pantalla introducció estadístiques | . 53 |
| Imatge 40 - Pantalla estadístiques iPad        | . 54 |

## 1. Introducció

#### 1.1 Context i justificació del treball

Actualment, la recollida d'estadístiques de partits per part dels components de l'equip tècnic d'un entrenador en el món de l'handbol es realitza mitjançat unes plantilles en paper. Per a cada un dels partits s'ha d'anotar manualment quins jugadors/es intervenen i cada una de les accions que aquests realitzen. Un cop aquesta plantilla ha estat complimentada, l'entrenador ha d'introduir les dades recollides a una aplicació de tipus Excel, amb la finalitat de poder extreure informació útil per a poder planificar els entrenaments de manera que es treballin les àrees que les dades han marcat com a punts dèbils.

Com ja he comentat, tot aquest procés és totalment manual, cosa que pot portar a cometre errors a l'hora de transcriure la informació recollida i això pot provocar errades en les dades que finalment s'extreuen.

El que es vol aconseguir és automatitzar el màxim aquest procés mitjançant una aplicació amb la qual un dels components de l'equip tècnic reculli les dades del partit i des d'aquest moment, aquestes dades ja puguin ser processades i se'n pugui treure informació vàlida i en temps real, que permeti a l'entrenador prendre decisions tècniques durant el partit i no només per a planificar les sessions d'entrenament.

Per tal de desenvolupar el projecte, s'han valorat diferents eines de desenvolupament d'aplicacions per a mòbil com ara jQuery Mobile, Ionic, Mobile Angular UI i PhoneGap. Finalment, m'he decidit per a desenvolupar-la amb Ionic, ja que m'ha semblat l'eina més senzilla i complerta de totes. Està enfocat a optimitzar el rendiment de l'aplicació en qualsevol dispositiu, utilitza els SDK natius de cada un dels fabricants de mòbils i proporciona uns estils predeterminats molt atractius. Ionic incorpora AngularJS. A més a més, disposa d'un servei de visualització al núvol, des d'on podem veure com quedarà la nostra aplicació en iOS i Android sense necessitat d'instal·lar cap emulador en el nostre equip.

Per a poder emmagatzemar les dades que recollirà l'aplicació, he valorat només dues eines, que són Firebase i Back&. Són dues plataformes que ofereixen serveis de bases de dades al núvol. Per al projecte m'he decidit per a Back&, per la seva integració amb lonic.

Tota l'aplicació serà executada sobre Apache Cordova, que és un marc de desenvolupament per a mòbil de codi obert i que permet utilitzar tecnologies com ara HTML5, CSS3 i JavaScript.

#### 1.2 Objectius del treball

Automatitzar la recollida de dades.

Extreure informació útil a partir de les dades recollides.

Oferir una eina atractiva.

Facilitar la feina dels components de l'equip tècnic.

Minimitzar els errors humans.

Ajudar als entrenadors en la presa de decisions.

#### **Requeriments funcionals:**

Per a poder accedir a l'aplicació, serà necessari disposar d'un usuari i una contrasenya. En cas de no tenir-ne, s'oferirà un formulari d'alta de manera que qualsevol entrenador pugui registrar-se al sistema.

Un cop l'usuari hagi accedit a l'aplicació, se li haurà de mostrar un menú amb les següents opcions: Inici, El meu equip, Partits, Estadístiques, Sortir.

La pantalla "Inici" mostrarà informació general sobre l'equip. Si l'entrenador no ha creat cap equip, es mostrarà un missatge per pantalla.

La pantalla "El meu equip" permetrà a l'usuari crear un equip, si encara no en té cap, o gestionar-lo si ja en té un de creat. En el cas de no tenir-ne cap de creat, una opció per pantalla permetrà crear l'equip introduint una mínima informació bàsica i un cop s'hagi generat aquest nou equip, es mostrarà una pantalla per a la creació de cada un dels jugadors que el formen. Si l'equip ja està creat, l'entrenador podrà editar-ne informació i gestionar els components de l'equip (donar d'alta, editar o eliminar).

La pantalla "Partits" ens mostrarà un llistat dels partits creats i una opció per crear-ne de nous. Per a crear un partit nou, s'haurà d'introduir una informació mínima. Un cop creat el partit, es podran seleccionar els components de l'equip que formen part de la convocatòria. Quan la convocatòria estigui finalitzada, es procedirà a mostrar una pantalla en la que es visualitzarà diferents opcions de joc que s'hauran d'assignar a cada un dels jugadors durant el transcurs del partit. També hi haurà un cronòmetre per poder controlar el temps de partit. Un cop el partit finalitzi, aquest quedarà marcat com a acabat i ja no es podrà modificar, només es podrà consultar.

La pantalla "Estadístiques" ens mostrarà per defecte informació sobre tots els partits creats a partir de diferents mètriques. L'usuari tindrà la opció d'utilitzar filtres per a poder extreure informació sobre partits concrets, jugadors concrets, etc...

La pantalla "El meu perfil" mostrarà la informació introduïda per l'usuari en el moment de fer el registre i permetrà modificar-la.

La opció "Sortir" desloguejarà a l'usuari de l'aplicació.

#### Requeriments no funcionals:

Per a que l'aplicació pugui oferir una informació fiable i a "temps real", necessitarem que aquesta tingui un rendiment alt a nivell de velocitat i de resposta, així com assegurar que les dades introduïdes es guarden correctament a la base de dades.

Evidentment, també s'hauran de tenir en compte altres requeriments com ara la usabilitat, ja que l'aplicació ha de ser molt senzilla i intuïtiva d'utilitzar, la disponibilitat, ja que haurem d'assegurar en tot moment que la base de dades està operativa.

#### Plataformes i dispositius:

Al ser una aplicació desenvolupada en HTML5, CSS3 i Javascript, estarà disponible per a totes les plataformes actuals, com ara, iOS, Android, Windows Phone,... Es dissenyarà de forma que no només pugui utilitzar-se en telèfons mòbils, sinó que estigui inclús més enfocada a les tauletes, ja que permetran una interfície d'usuari més àmplia i amable.

#### 1.3 Enfocament i mètode seguit

Hi ha diferents estratègies per tal d'enfocar la oportunitat que es presenta:

- Fer que l'equip tècnic de cada un dels equips disposi d'una tauleta i adaptar una plantilla d'excel de forma que les dades ja no s'hagin de transcriure.
- Utilitzar alguna de les aplicacions disponibles en el mercat com ara CoachBook o HB-All Handball Statistics.
- Crear una aplicació nova multidispositiu totalment adaptada a les necessitats.

L'estratègia que he triat és la de realitzar una aplicació nova, ja que tot i que existeixen aplicacions en el mercat, aquestes no ofereixen totes les possibilitats desitjades. Si que és cert que una de les aplicacions, CoachBook, s'acosta molt al resultat final desitjat, però el seu funcionament no és intuïtiu i no ofereix cap tipus d'anàlisi sobre les estadístiques recollides, cosa que serà part fonamental del funcionament de l'aplicació a realitzar.

### 1.4 Planificació del Treball

| ld | Nombre de tarea                   | Duración    | Comienzo       | Fin          | ero marzo abril mayo junio ju                                                                                                    |
|----|-----------------------------------|-------------|----------------|--------------|----------------------------------------------------------------------------------------------------|
| 1  | lle v dete te                     | 27.04 dían  | ine 25 /02 /10 |              | )8/025/022/029/027/034/031/038/034/041/048/025/042/059/036/023/050/056/003/060/067/06                                                                                                    |
| 2  | Handstats                         | 37,94 dias  | jue 25/02/16   | mie 15/06/16 |                                                                                                    |
| 2  | PAC I - Planificació del projecte | 4,25 dias   | jue 25/02/16   | 100 07/03/16 |                                                                                                    |
| 3  | Selecció del projecte             | 6 horas     | Jue 25/02/16   | sab 27/02/16 |                                                                                                    |
| 4  | Definicio del projecte            | 10 horas    | sab 27/02/16   | lun 29/02/16 |                                                                                                    |
| 5  | Instal·lació programari           | 6 horas     | mié 02/03/16   | sáb 05/03/16 |                                                                                                    |
| 6  | Estimacions inicials              | 12 horas    | mié 02/03/16   | dom 06/03/1  | 6                                                                                                    |
| 7  | Redacció PAC1                     | 6 horas     | dom 06/03/16   | lun 07/03/16 |                                                                                                    |
| 8  | Entrega PAC1                      | 0 horas     | lun 07/03/16   | lun 07/03/16 | 07/03                                                                                                    |
| 9  | PAC 2 - Anàlisi i disseny         | 9,5 días    | lun 07/03/16   | mié 06/04/16 |                                                                                                    |
| 10 | Especificació formal dels requisi | ts 10 horas | lun 07/03/16   | dom 13/03/1  | 6                                                                                                    |
| 11 | Definició del model de dades      | 8 horas     | dom 13/03/16   | lun 14/03/16 |                                                                                                    |
| 12 | Disseny del model relacional      | 10 horas    | lun 14/03/16   | sáb 19/03/16 |                                                                                                    |
| 13 | Disseny UI aplicació              | 24 horas    | dom 20/03/16   | dom 27/03/1  | 6                                                                                                    |
| 14 | Estudi Tecnologia                 | 2,25 días   | dom 27/03/16   | dom 03/04/1  |                                                                                                    |
| 15 | Ionic Framework                   | 18 horas    | dom 27/03/16   | dom 03/04/1  | 6                                                                                                    |
| 16 | Back&                             | 10 horas    | dom 27/03/16   | sáb 02/04/16 |                                                                                                    |
| 17 | AngularJS                         | 18 horas    | dom 27/03/16   | dom 03/04/1  | 6                                                                                                    |
| 18 | Git                               | 2 horas     | dom 27/03/16   | lun 28/03/16 |                                                                                                    |
| 19 | Redacció PAC2                     | 6 horas     | dom 03/04/16   | mié 06/04/16 | 5                                                                                                    |
| 20 | Entrega PAC2                      | 0 horas     | mié 06/04/16   | mié 06/04/16 | <b>6 06/04</b>                                                                                                    |
| 21 | PAC 3 - Implementació             | 13,75 días  | mié 06/04/16   | mié 18/05/16 | 5 <b>F</b>                                                                                                    |
| 22 | Implementació BBDD                | 1 hora      | mié 06/04/16   | mié 06/04/16 |                                                                                                    |
| 23 | Splash screen                     | 0,25 días   | mié 06/04/16   | jue 07/04/16 | n n n n n n n n n n n n n n n n n n n                                                                                                    |
| 24 | Implementació                     | 2 horas     | mié 06/04/16   | jue 07/04/16 | E Contraction of the second second seco |
| 25 | Login                             | 0,63 días   | jue 07/04/16   | sáb 09/04/16 | s 🖌 👗                                                                                                    |
| 26 | Implementació disseny             | 2 horas     | jue 07/04/16   | sáb 09/04/16 |                                                                                                    |
| 27 | Funcions autenticació             | 2 horas     | sáb 09/04/16   | sáb 09/04/16 | , A A A A A A A A A A A A A A A A A A A                                                                                                    |
| 28 | Funcions logout                   | 1 hora      | sáb 09/04/16   | sáb 09/04/16 | H H H                                                                                                    |
| 29 | Gestió usuaris                    | 1,25 días   | sáb 09/04/16   | lun 11/04/16 | r in the second second s                                                                                                    |
| 30 | Implementació disseny             | 2 horas     | sáb 09/04/16   | dom 10/04/1  | 6                                                                                                    |
| 31 | Creació rols                      | 1 hora      | dom 10/04/16   | dom 10/04/1  | 6                                                                                                    |

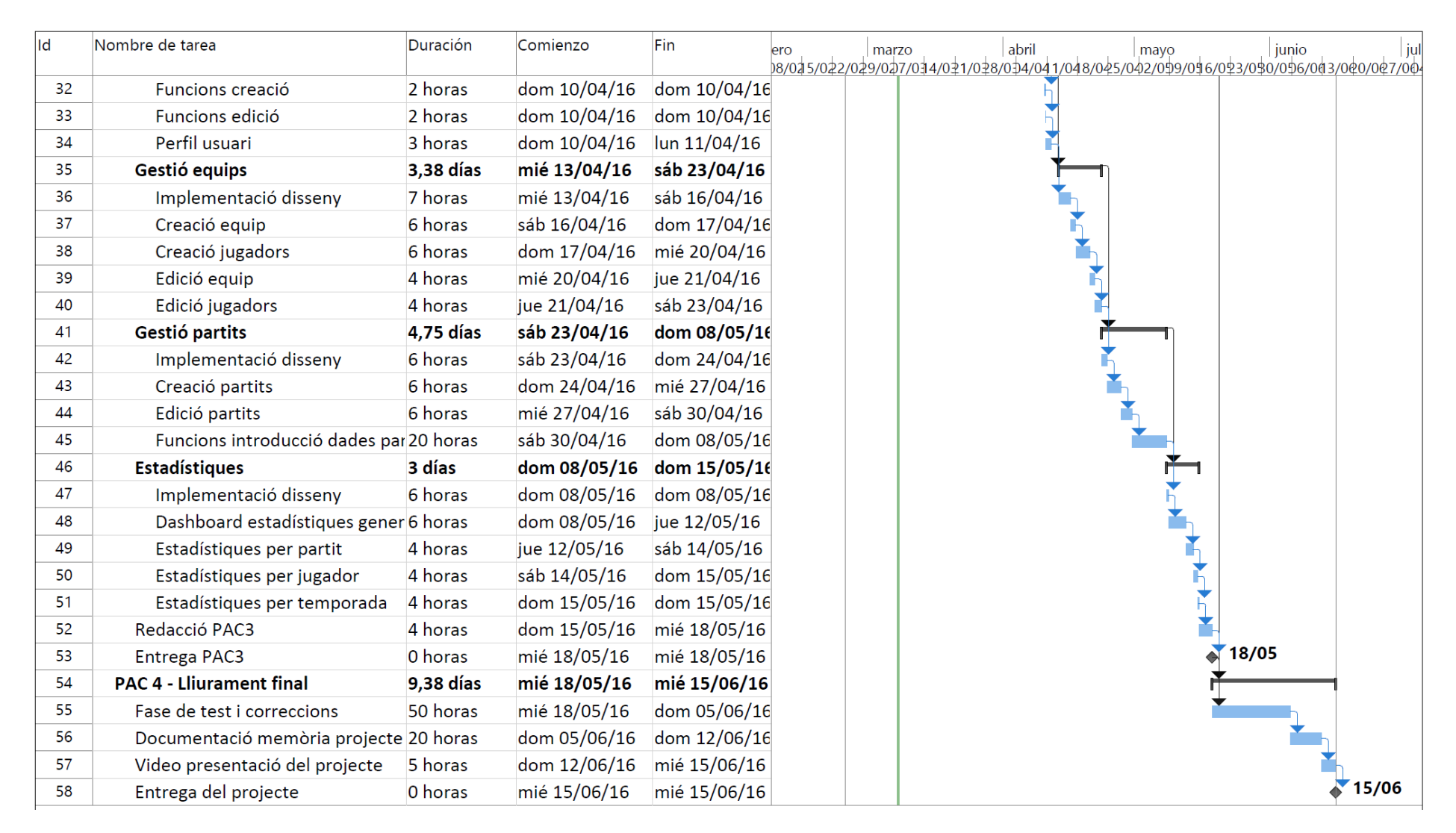

\* Per fer la planificació, s'ha contemplat que es treballarà dilluns, dimecres, dijous de 18:00 a 20:30 hores, dissabtes de 9:00 a 13:00 i diumenges de 9:00 a 13:00 i de 16:00 a 19:00

#### 1.5 Breu sumari de productes obtinguts

L'objectiu final del projecte és obtenir una aplicació que permeti introduir dades estadístiques d'un partit per a cada un dels jugadors i ajudar als entrenadors a prendre decisions tècniques a través de les dades recollides.

## 2. Usuaris i context d'ús

Dels diferents mètodes d'indagació definits en el Disseny Centrat en l'Usuari (DCU), he optat per utilitzar-ne dues: Observació i investigació contextual, que em permetrà posarme a la pell de l'entrenador i veure quines són les necessitats en el moment en que s'utilitza l'aplicació; Entrevistes en profunditat, gràcies a les quals podré saber quines són les dades que els entrenadors volen recollir.

#### 2.1 Plantejament i desenvolupament

#### Observació i investigació contextual

La idea d'utilitzar aquest mètode ha estat per a posar-me en la pell de la persona que haurà de fer servir l'aplicació, i no només això, sinó també per a veure en quin context s'haurà de moure aquesta persona.

Durant els partits poden passar diverses situacions que poden generar nervis i tensions, que fan que els diferents actors es puguin descentrar i perdre el fil del que han de fer. Això és el que m'ha fet veure que l'aplicació ha de ser molt fàcil de fer servir, de manera que si pel motiu que sigui, l'usuari perd el fil per un moment, li sigui fàcil tornar a reprendre'l.

Aquest mètode també m'ha servir per a veure que en un mateix moment del partit es poden donar diferents accions gairebé simultànies i per tant, l'aplicació ha de ser prou àgil com per a permetre introduir totes aquestes accions amb una velocitat acceptable.

#### Entrevistes en profunditat

Aquest mètode d'indagació m'ha permès entrar en detall en la quantitat de dades que els entrenadors necessiten recollir per tal de fer les seves estadístiques i lectures. A més a més, també m'ha permès extreure funcionalitats afegides que els usuaris voldrien tenir a l'aplicació per tal de fer-la més atractiva.

Les entrevistes han partit d'unes preguntes concretes que han generat un debat del qual he pogut extreure diferents conclusions que exposaré més endavant. L'entrevista no s'ha centrat en cap moment amb com havia de ser el disseny de l'aplicació, però sí que els entrevistats han fet molt èmfasi en la facilitat d'ús.

Per últim, segurament la discussió més important ha estat quan s'ha parlat de com es mostraran les dades recollides en forma de gràfiques, percentatges, ... ja que cada un dels entrevistats tenia una idea al cap de com volia feta la representació.

#### 2.2 Resultats i conclusions

A partir dels diferents mètodes d'indagació utilitzats he pogut extreure que la gran preocupació dels usuaris és que l'aplicació sigui molt intuïtiva i senzilla de fer servir. El fet que, com ja he comentat, durant els partits hi pugui haver nervis i tensions, preocupa, ja que durant aquestes situacions la persona encarregada de d'introduir les dades pot deixar d'apuntar-ne. És per això que d'alguna manera mostraré per pantalla quina ha estat la última acció introduïda.

D'altra banda, en quan al debat generat, es centrava bàsicament en com es presentaria la informació recollida. Alguns dels entrevistats volien informació molt general, però d'altres volien entrar molt al detall. Com que serà pràcticament impossible fer contents a tots els usuaris, almenys en una primera versió, el que faré serà mostrar estadístiques generals de l'equip i dels jugadors, però amb filtres per partit i temporada.

#### 2.3 Perfils d'usuari

En aquest aspecte m'han aparegut molts dubtes sobre quants perfils d'usuari hauria de tenir l'aplicació, ja que la persona que recull les estadístiques no necessàriament ha de ser la mateixa que després farà ús de les dades recollides. Si hi afegim el fet que l'aplicació serà de registre lliure –qualsevol usuari es podrà registrar–, la vinculació entre l'usuari que entra les dades i el que les analitza es fa gairebé impossible al no tenir cap característica o camp que els relacioni.

És per aquest motiu, que tot i està obert a pensar més endavant en la possibilitat d'afegir més perfils d'usuari, he decidit que per a començar només hi haurà un perfil d'usuari.

| Nom perfil:           | Usuari                                                                                                    |
|-----------------------|----------------------------------------------------------------------------------------------------|
| Demografia:           | Qualsevol lloc del món                                                                                                    |
| Interessos:           | Recollida de dades dels partits sobre cada un dels jugadors<br>que formen part de l'equip amb la finalitat d'extreure<br>informació que serà utilitzada més endavant en la presa de<br>decisions i en el contingut dels entrenaments a planificar.                                                                                                    |
| Motivacions:          | La capacitat de decisió que pot aportar la informació recollida<br>en el rendiment de l'equip. La facilitat de treure estadístiques<br>sense la necessitat de realitzar-ho a mà com ho feia fins ara.                                                                                                    |
| Experiència ús mòbil: | Usuari estàndard d'un telèfon intel·ligent. No són necessaris coneixements avançats o tècnics per a utilitzar l'aplicació.                                                                                                    |
| Context d'ús:         | L'aplicació s'utilitzarà durant els partits per tal de poder<br>recollir les dades així com per a fer-ne un primer anàlisi, però<br>també és possible utilitzar-la a qualsevol lloc, normalment a<br>casa, on l'usuari podrà fer un anàlisi més en profunditat de<br>les dades recollides i així poder treure'n conclusions que<br>l'ajudin a preparar les sessions d'entrenament. |
| Tasques:              | <ul> <li>Registrar-se a l'aplicació</li> <li>Modificar perfil</li> <li>Crear equip</li> <li>Modificar equip</li> <li>Eliminar equip</li> <li>Crear jugador</li> <li>Modificar jugador</li> <li>Eliminar jugador</li> <li>Crear partit</li> <li>Introduir dades partit/jugador</li> <li>Consultar estadístiques</li> </ul>                                                          |
| Característiques:     | <ul> <li>Facilitat d'ús</li> <li>Intuïtiva</li> <li>Mostrar última acció introduïda d'un partit</li> <li>Filtres per jugador/partit/temporada</li> </ul>                                                                                                    |

#### Descripció de les tasques

- Registrar-se a l'aplicació: Per a poder accedir a l'aplicació, prèviament l'usuari s'haurà de registrar introduint el seu nom, els cognoms, l'e-mail i la contrasenya.
- Modificar perfil: Un cop hagi accedit a l'aplicació, podrà modificar les dades introduïdes anteriorment a excepció de l'e-mail, que és l'identificador d'usuari.
- Crear equip: Per a crear un equip haurà d'introduir el nom, la categoria, el país i la regió.
- Modificar equip: En aquesta opció podrà modificar qualsevol de les dades introduïdes en la creació de l'equip.
- Eliminar equip: Aquesta opció eliminarà l'equip i tots el jugadors i partits que estiguin vinculats a ell.
- Crear jugador: Per a crear un jugador haurà d'introduir el nom, l'e-mail del jugador, la data de naixement, la posició i el número.
- Modificar jugador: Podrà modificar qualsevol de les dades introduïdes en la creació del jugador.
- Eliminar jugador: Aquesta opció eliminarà el jugador i totes les dades recollides sobre ell.
- Crear partit: Informarà sobre si el partit és a casa o a fora, el nom de l'equip rival i la convocatòria.
- Introduir dades partit/jugador: Informarà sobre cada una de les accions que realitza un jugador durant un partit.
- Consultar estadístiques: Aquesta opció permetrà consultar les dades recollides de forma més visual i es podran filtrar per jugador i/o partit.

## 3. Disseny conceptual

#### 3.1 Escenaris d'ús

Descripció de diferents escenaris d'ús que ens serviran per a conceptualitzar l'estructura de l'aplicació i els fluxos d'interacció.

#### Escenari 1

El Joan és el delegat de l'equip on juga la seva filla. Com cada setmana, es desplaça al pavelló on juga la seva filla i prepara les fitxes de les jugadores per tal de donar-li a l'àrbitre i que aquest pugui redactar l'acta del partit. Un cop ha fet això, es dirigeix a la banqueta i l'entrenador li dona la tauleta amb l'aplicació ja oberta i li diu que es prepari, que el partit és a punt de començar. El Joan accedeix al partit que ha creat l'entrenador i espera a que el partit comenci. Comença el partit i després d'unes quantes passades, la pilota arriba a la seva filla, que sense pensar-s'ho s'aixeca des de 9 metres i fa un llançament que entra directament a l'escaire de la porteria rival. El Joan prem el nom de la seva filla a l'aplicació i a la pantalla que se li obra suma un al camp "Gol 9M" per tal de registrar l'acció que acaba de passar.

Perfil: Usuari Context: A la banqueta durant un partit Objectius: Informar de l'acció Tasques: Registrar l'acció que acaba de passar a l'aplicació Necessitats d'informació: Nom de la jugadora o número i acció ocorreguda

#### Funcionalitats: Registrar l'acció

Desenvolupament: Entrar al partit, seleccionar la jugadora i marcar l'acció ocorreguda.

#### Escenari 2

L'Alfred és l'entrenador de l'equip femení. Un cop arribada la mitja part i abans d'entrar a fer la xerrada corresponent a les jugadores, li demana la tauleta al delegat. Dins de la pantalla del partit, veu la informació que fins a aquell moment el delegat ha anat recollint i a primera vista es fa una idea de quin o quins són els problemes que té l'equip. Amb la informació extreta de l'aplicació, entra al vestidor i incideix en els aspectes que ha detectat gràcies a les dades recollides.

Perfil: Usuari Context: A la pista just abans d'entrar al vestidor Objectius: Extreure conclusions de les dades Tasques: Analitzar les dades recollides fins a la mitja part Necessitats d'informació: Dades del partit Funcionalitats: Analitzar les dades Desenvolupament: Entrar al partit i llegir les dades que hi ha a la pantalla

#### Escenari 3

L'Alfred és l'entrenador de l'equip femení. Amb el partit ja finalitzat i en la tranquil·litat de casa seva, agafa la tauleta i es disposa a analitzar les dades que s'han recollit durant el partit per a veure quins són els aspectes en els que s'ha fallat i poder programar els entrenaments de la següent setmana. Per a fer-ho entra a l'apartat d'estadístiques i selecciona el partit del que vol treure les dades. Per pantalla se li mostren els percentatges d'encerts i errors, i el que més destaca és la quantitat de passades que han fallat durant el partit. Així doncs, ja sap que aquesta setmana haurà de preparar diferents exercicis on les seves jugadores puguin treballar les passades i d'aquesta manera millorar en aquest aspecte.

Perfil: Usuari

Context: A casa pensant en el partit

Objectius: Extreure quins han estat els punts dèbils de l'equip per a poder-los treballar durant la setmana

Tasques: Analitzar les dades recollides del partit

Necessitats d'informació: Dades del partit

Funcionalitats: Analitzar les dades

Desenvolupament: Entrar a les estadístiques, filtrar per partit i interpretar les dades que hi ha a la pantalla.

### 3.2 Fluxos d'interacció

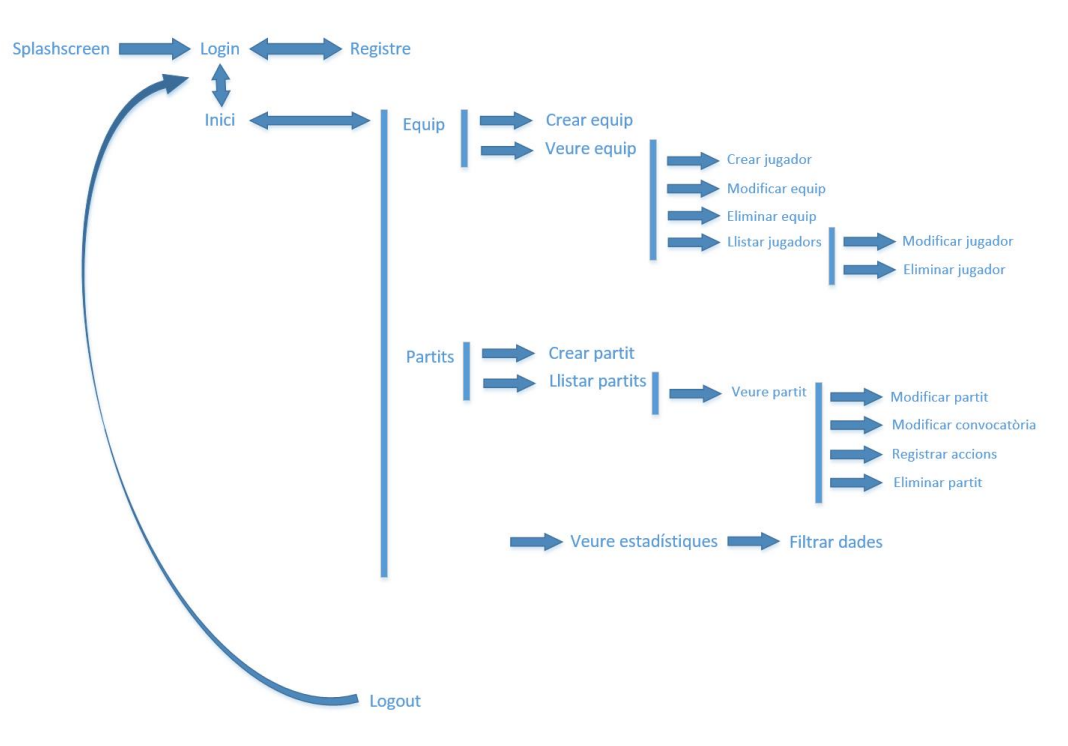

## 4. Prototipatge

En aquest apartat es mostrarà el disseny de l'aplicació, primer fet a mà alçada i després utilitzant eines que permeten reflectir com serà finalment. De totes maneres, el disseny pot estar subjecte a petits canvis durant el desenvolupament de l'aplicació, ja sigui per millores que es puguin trobar en quan al mateix disseny o per impossibilitat de realitzar-lo a nivell de programació.

#### 4.1 "Sketches"

A continuació es mostra un dibuix a mà alçada de l'aspecte final que volem que tingui l'aplicació, després d'haver utilitzat els mètodes d'indagació anteriorment esmentats, implicant als actors principals que faran servir l'aplicació.

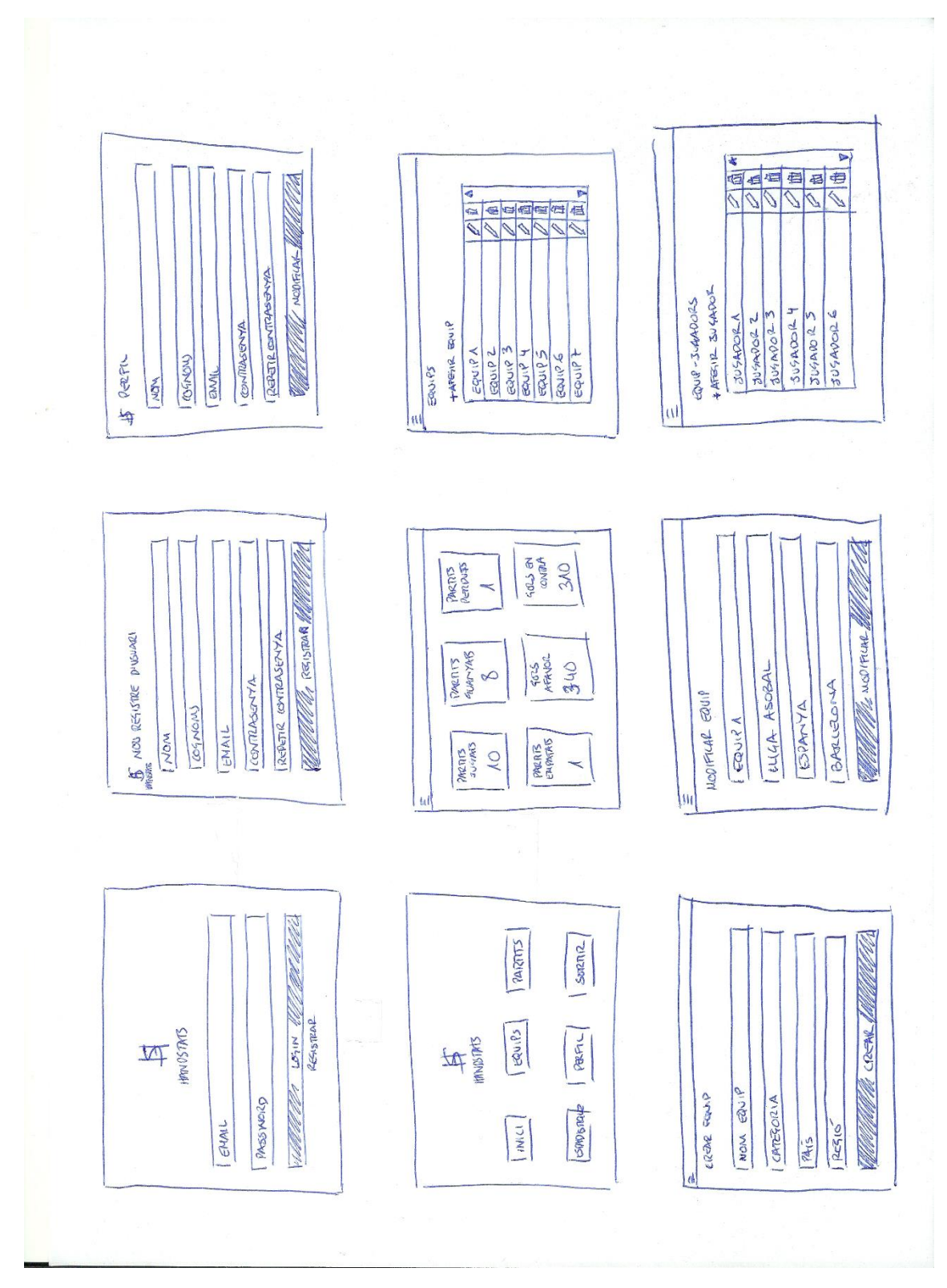

Imatge 1 - Disseny 1

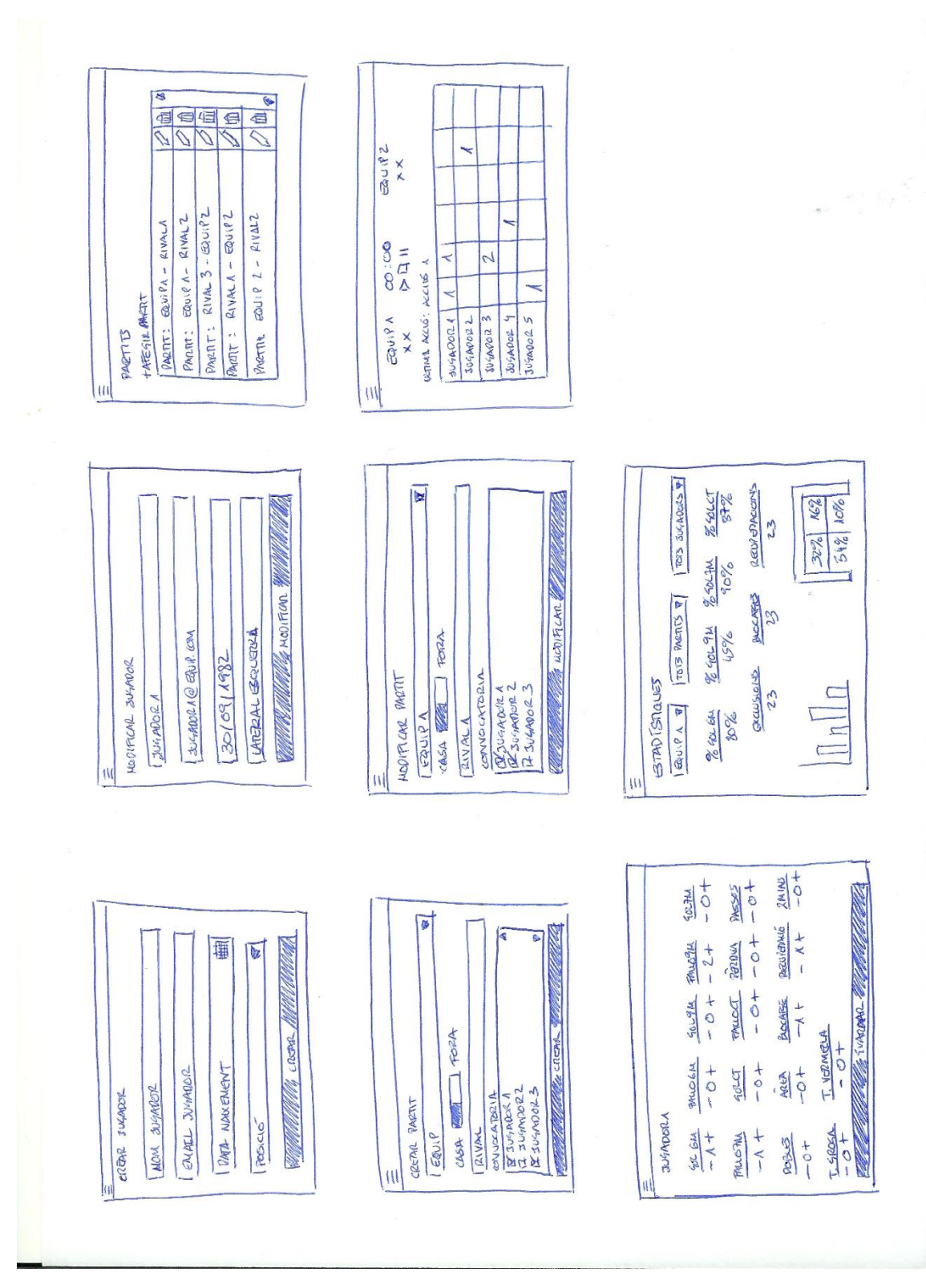

Imatge 2 - Disseny 2

4.2 Prototipus d'alta fidelitat

A continuació es mostra un model proper al que serà l'aplicació definitiva. Com he comentat, aquest model pot patir petites variacions.

#### Splashscreen

Pantalla amb la que s'iniciarà l'aplicació i que desapareixerà transcorreguts 3 segons.

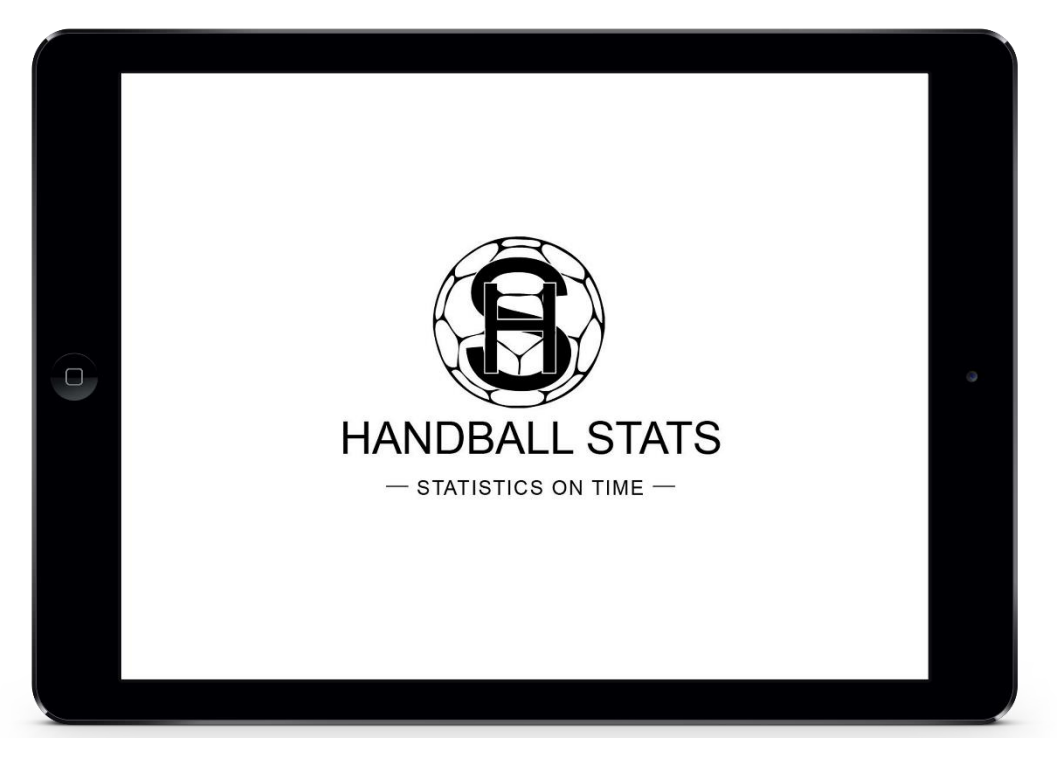

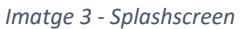

#### Login

Pantalla que mitjançant un usuari i una contrasenya permetrà accedir a l'aplicació. En cas de no tenir credencials per accedir, permet, mitjançant un enllaç, anar a la pantalla de registre.

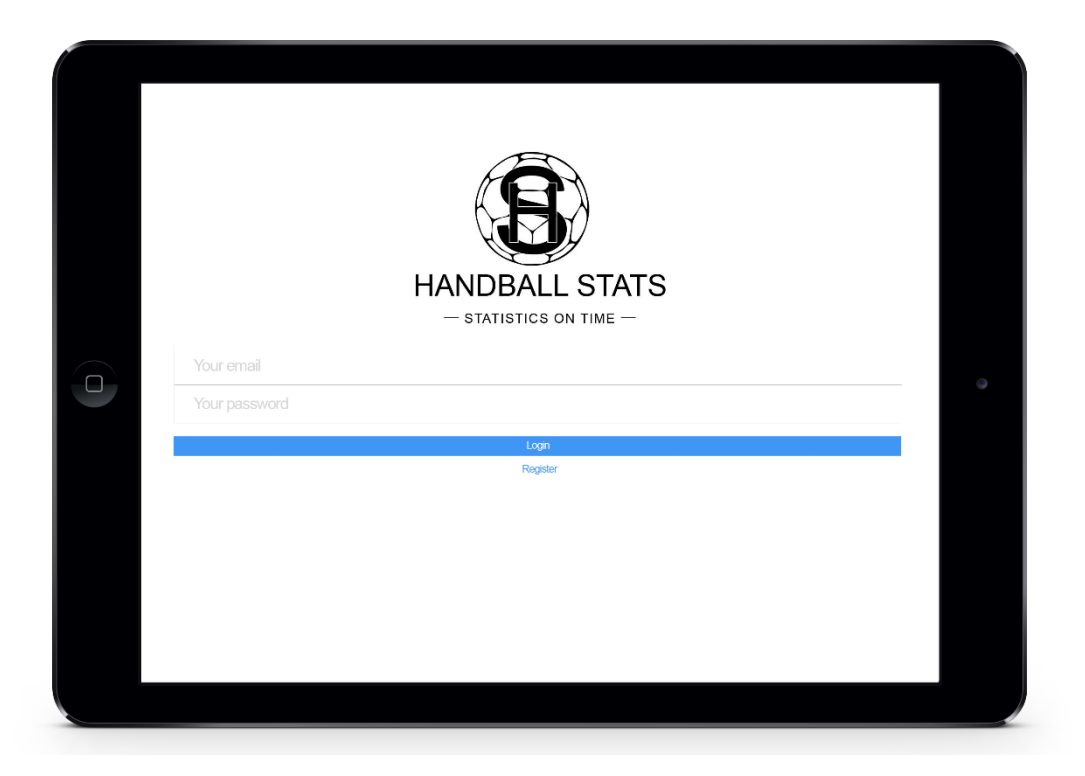

Imatge 4 - Login

#### Registre

Pantalla que permet registrar-se a l'aplicació introduint nom, cognoms, e-mail i contrasenya. El camp contrasenya s'ha de repetir per tal de validar que és prou segura.

| Nom<br>Cognoms<br>Email<br>Contrasenya | - statiste |                     |  |
|----------------------------------------|------------|---------------------|--|
| Cognoms<br>Email<br>Contrasenya        |            | Nom                 |  |
| Email<br>Contrasenya                   |            | Cognoms             |  |
| Contrasenya                            |            | Email               |  |
| Repetir contrasenva                    |            | Contrasenya         |  |
| Repetir contrasentya                   |            | Repetir contrasenya |  |
| Registrar                              |            | Registrar           |  |

Imatge 5 - Registre

#### Menú

Un cop ens haguem loguejat a l'aplicació es mostrarà la següent pantalla, que també serà el menú de l'aplicació i que ens permetrà moure'ns per totes les opcions. Durant el desenvolupament, aquesta pantalla ha derivat en un menú lateral per motius de practicitat.

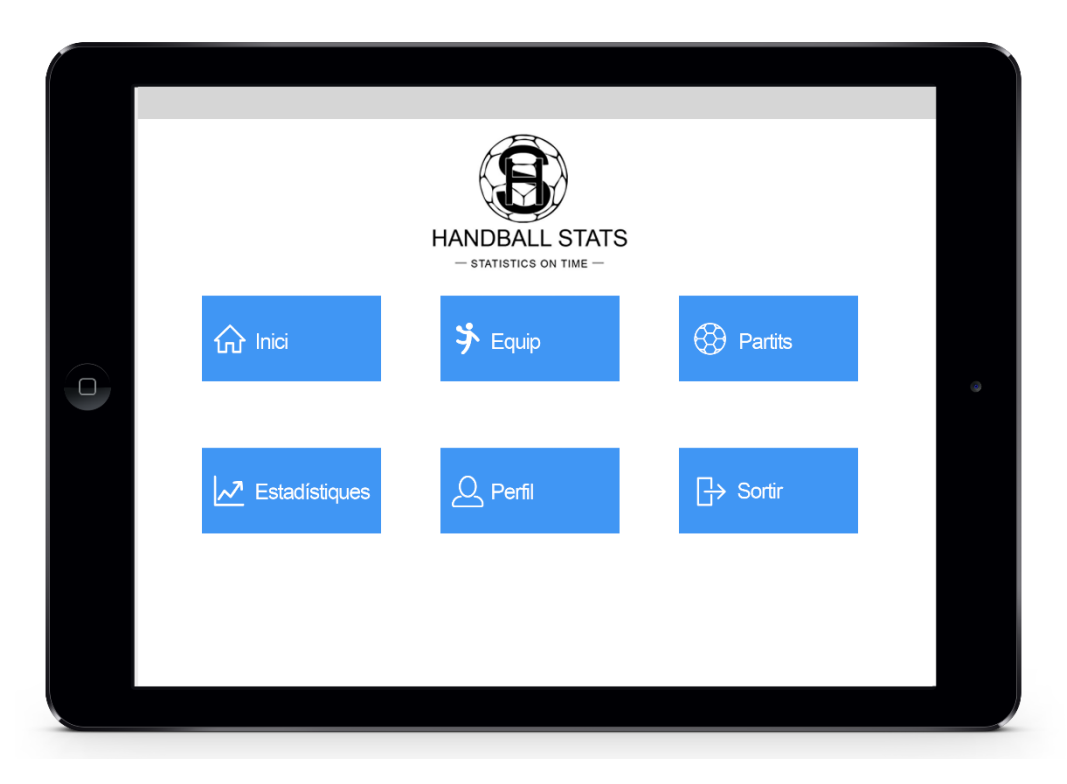

Imatge 6 – Menú

#### Inici

Aquesta pantalla mostrarà informació general sobre estadístiques dels nostres equips. En el cas de no tenir cap equip creat, la pantalla mostrarà un missatge indicant-t'ho.

| Equip 1          |                                              |                                               | 1                                                                                                    |
|------------------|----------------------------------------------|-----------------------------------------------|----------------------------------------------------------------------------------------------------|
| Partits jugats   | Partits guanyats                             | Partits perduts                               |                                                                                                    |
| 34               | 25                                           | 8                                             |                                                                                                    |
| Partits empatats | Gols a favor                                 | Gols en contra                                | ۲                                                                                                    |
| 1                | 745                                          | 680                                           |                                                                                                    |
| 1                | 745                                          | 080                                           |                                                                                                    |
|                  |                                              |                                               |                                                                                                    |
|                  | Equip 1 Partits jugats 34 Partits empatats 1 | Equip 1Partits jugats3425Partits empatats1745 | Equip 1Partits jugatsPartits guanyatsPartits perduts34258Partits empatatsGols a favorGols en contra1745680 |

Imatge 7 – Inici

Després dels comentaris dels consultors durant el desenvolupament del projecte, es va decidir que aquesta pantalla es suprimiria.

#### Equips – Els meus equips

En aquesta pantalla es mostrarà un llistat de tots els equips que haguem creat. Tindrem opcions per a crear-ne de nous, modificar-los o eliminar-los. En el cas que no hi hagi creat cap equip, es mostrarà un missatge per pantalla indicant-t'ho.

|          | Sels meus equips |          |          |
|----------|------------------|----------|----------|
|          | + Afegir equip   |          |          |
|          | Equip 1          | 1        | <b>1</b> |
|          | Equip 2          | 1        | <b>İ</b> |
| $\frown$ | Equip 3          | 1        | <b></b>  |
|          | Equip 4          | <u> </u> |          |
|          | Equip 5          | × .      |          |
|          | Equip 6          |          |          |
|          | Equip 7          | ×        |          |
|          | Equip 8          |          |          |
|          | Equip 10         |          |          |
|          |                  |          |          |

Imatge 8 - Equips\_Llistat

#### Equips – Crear equip

En aquesta pantalla es permet a l'usuari crear un equip nou introduint el nom de l'equip, la categoria, el país i la regió.

| Crear equip |       |  |  |
|-------------|-------|--|--|
| Nom equip   |       |  |  |
| Categoria   |       |  |  |
| País        |       |  |  |
| Regió       |       |  |  |
|             | Crear |  |  |
|             |       |  |  |

Imatge 9 - Equips\_Crear

#### Equips – Modificar equip

Quan es premi l'opció modificar de cada un dels equips, es mostrarà la següent pantalla amb la informació de l'equip corresponent ja carregada i la qual es podrà modificar totalment.

| Modificar equip |   |
|-----------------|---|
| Equip 1         |   |
| Lliga Asobal    |   |
| Espanya         | ٩ |
| Barcelona       |   |
| Notificar       |   |
|                 |   |
|                 |   |

Imatge 10 - Equips\_Modificar

#### Equips – Jugadors

Un cop s'hagi creat un equip, al prémer sobre ell, s'obrirà la següent pantalla que llistarà tots els jugadors de l'equip. Sobre cada un dels jugadors es podrà modificar informació o eliminar-los. També hi haurà un botó que permetrà afegir un nou component a l'equip. En el cas que no hi hagi jugadors creats per a l'equip, es mostrarà un missatge per pantalla.

| S Equip 1 - Jugadors |          |          |
|----------------------|----------|----------|
| + Afegir jugador     |          |          |
| 1 - Jugador 1        | 1        |          |
| 4 - Jugador 2        | 1        | <b>m</b> |
| 12 - Jugador 3       | 1        | <u> </u> |
| 10 - Jugador 4       | × 1      | <b>⊕</b> |
| 7 - Jugador 5        | 1        |          |
| 6 - Jugador 6        | 1        | <b>m</b> |
| 11 - Jugador 7       | 1        | <b>1</b> |
| 9 - Jugador 9        | 1        | <b>m</b> |
| 19 - Jugador 10      | <u>/</u> |          |
|                      |          |          |
|                      |          |          |

Imatge 11 - Equips\_Jugadors

#### Equips – Crear Jugador

A la següent pantalla es mostra el formulari que permetrà crear un jugador. Per a fer-ho s'haurà d'introduir el nom, l'e-mail, la data de naixement i la posició que ocuparà en el camp.

| Nom jugador    |   |
|----------------|---|
| Email jugador  |   |
| Data naixement |   |
| Posició        | ~ |
| Crear          |   |

Imatge 12 - Crear\_Jugador

#### Equips – Modificar Jugador

Quan es premi l'opció modificar de cada un dels jugadors, es mostrarà la següent pantalla amb la informació del jugador corresponent ja carregada i la qual es podrà modificar totalment.

| Modificar jugador  |                   |   |
|--------------------|-------------------|---|
| Jugador 1          |                   |   |
| jugador1@email.com |                   |   |
| 20/06/2000         | ntanata<br>(++++) | ۵ |
| Lateral esquerra   | -                 |   |
| Modificar          |                   |   |
|                    |                   |   |
|                    |                   |   |
|                    |                   |   |

Imatge 13 - Modificar\_Jugador

#### Partits – Llistat

A la següent pantalla es mostrarà un llistat de tots els partits de tots els equips que haguem creat. Sobre cada un dels partits hi haurà les opcions de modificar i eliminar. També hi haurà l'opció de crear un partit nou. Si no hi ha cap partit creat, es mostrarà un missatge per pantalla.

| S Partits                         |   |          |   |
|-----------------------------------|---|----------|---|
| + Afegir partit                   |   |          |   |
| Partit: Equip rival 1 - Equip 2   | 1 | <b>1</b> |   |
| Partit: Equip 1 - Equip rival 4   | 1 | 1        |   |
| Partit: Equip 1 - Equip rival 1   | 1 | <u>ش</u> |   |
| Partit: Equip rival 2 - Equip 3   | 1 | Î        | ۲ |
| Partit: Equip rival 4 - Equip 2   | 1 | <u>ش</u> |   |
| Partit: Equip 2 - Equip rival 3   | 1 | 1        |   |
| Partit: Equip 1 - Equip rival 12  | 1 | <u>ش</u> |   |
| Partit: Equip rival 10 - Equip 2  | 1 | <u>ش</u> |   |
| Partit: Equip 12 - Equip rival 32 |   | â 🗸      |   |
|                                   |   |          |   |

Imatge 14 - Partits\_Llistat

#### Partits – Crear

En aquesta pantalla es podrà crear un nou partit seleccionant el nostre equip, si el partit es juga a casa o a fora, quin és el rival i la convocatòria, que estarà relacionada amb l'equip seleccionat.

| S Crear partit                                        |   |
|-------------------------------------------------------|---|
| Equip                                                 | - |
| Casa                                                  |   |
| Rival                                                 |   |
| Convocatòria<br>Jugadora 11                           |   |
| <ul> <li>✓ Jugadora 2</li> <li>Jugadora 13</li> </ul> |   |
| ✓ Jugadora 4                                          |   |
| Juqadora 1                                            | - |
| Crear                                                 |   |

Imatge 15 - Crear\_Partit

#### Partits – Modificar

La següent pantalla permetrà modificar un partit ja creat. La informació ja vindrà prèviament carregada.

| E Modificar partit                                                       |                                                                                                    |                                                                                                    |
|--------------------------------------------------------------------------|----------------------------------------------------------------------------------------------------|----------------------------------------------------------------------------------------------------|
| Equip 1<br>Casa Fora                                                     | <b>.</b>                                                                                                    |                                                                                                    |
| Rival 1<br>Convocatòria                                                  |                                                                                                    |                                                                                                    |
| <ul> <li>Jugadora 11</li> <li>Jugadora 2</li> <li>Jugadora 13</li> </ul> |                                                                                                    |                                                                                                    |
| Jugadora 4<br>✓ Jugadora 6<br>✓ Jugadora 7                               |                                                                                                    |                                                                                                    |
| Juqadora 1<br>Modificar                                                  |                                                                                                    |                                                                                                    |
|                                                                          | Fora   Rival 1   Convocatória   Jugadora 11   Jugadora 2   Jugadora 3   Jugadora 4   Jugadora 6   Jugadora 7   Jugadora 1 | Funip     Equip 1     Casa     Fora     Rival 1     Ourocatória     Jugadora 11     Jugadora 13     Jugadora 13     Jugadora 13     Jugadora 13   Jugadora 13   Jugadora 13   Jugadora 13   Jugadora 13   Jugadora 13   Jugadora 10     Jugadora 10     Jugadora 10     Jugadora 10 |

Imatge 16 - Modificar\_Partit

#### Partits – Estadística

A la següent pantalla es mostrarà informació estadística general sobre el partit. Podrem veure el marcador, el temps de partit, que es podrà iniciar, aturar o pausar, la última acció registrada, i les estadístiques bàsiques que generen cada un dels jugadors. Prement sobre cada un d'ells accedirem a la pantalla que permetrà registrar una o vàries accions.

|                 | Equip<br>2  | 1           | 03      | :35<br>• • •                   | Equip<br>2 | 3        |               |                  |
|-----------------|-------------|-------------|---------|--------------------------------|------------|----------|---------------|------------------|
| Última acció: 2 | minuts a Ju | gador 3     |         |                                |            |          |               |                  |
|                 | Gols        | Llançaments | Pèrdues | Recuperacions Faltes técniques | 2 Minuts   | 2 Minuts | Targeta groga | Targeta vermella |
| Jugador 1       | 1           | 1           |         |                                |            |          |               |                  |
| Jugador 2       |             |             |         |                                |            |          |               |                  |
| Jugador 3       |             |             |         |                                | 01:55      |          |               |                  |
| Jugador 4       | 0           | 1           |         |                                |            |          |               |                  |
| Jugador 5       |             |             |         |                                |            |          |               |                  |
| Jugador 6       |             |             |         |                                |            |          |               |                  |
| Jugador 7       | 1           | 1           |         |                                |            |          |               |                  |
| Jugador 8       |             |             |         |                                |            |          | 00.22         |                  |
| Jugador 10      |             |             |         |                                |            |          | 00.32         |                  |
| Jugador 11      |             |             |         |                                |            |          |               |                  |
| Jugador 12      |             |             |         | 1                              |            |          |               |                  |
| Jugador 13      |             |             |         |                                |            |          |               |                  |
| Jugador 14      |             |             |         |                                |            |          |               |                  |

Imatge 17 – Estadística

#### Partits – Accions

Al prémer sobre un dels jugadors s'obre la pantalla de registre d'accions. En aquesta veurem una sèrie d'accions en les que se li haurà de sumar un cada vegada que un jugador la realitzi. Permet restar accions si ens hem equivocat. També permet registrar més d'una acció.

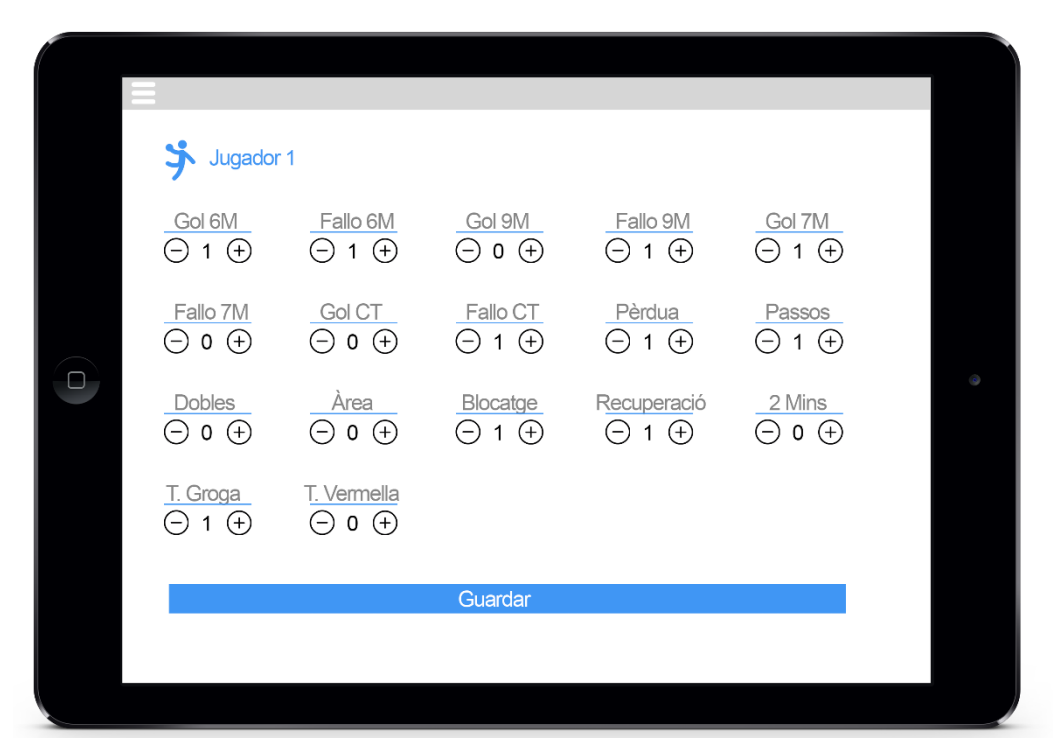

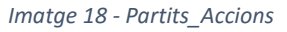

#### **Estadístiques**

La següent pantalla mostra una sèrie de dades estadístiques sobre els equips, els partits i els jugadors. Hi haurà filtres per a poder facilitar la lectura de dades.

| =     | Estadíctiques               |                            |                        |                      |                    |   |
|-------|-----------------------------|----------------------------|------------------------|----------------------|--------------------|---|
| Equip |                             | Tots els partits           | -                      | Tots els jugado      | ars                |   |
|       | <u>% Gol 6M</u><br>73%      | <u>% Gol 9M</u><br>33%     | <u>% Gol 7M</u><br>81% | <u>% Go</u><br>88    | <u>bl CT</u><br>3% |   |
|       | Exclusions<br>23            | Blocatg<br>23              | es                     | R <u>ecupe</u><br>23 | racions            |   |
| I     | Faltes técniques per partit |                            |                        |                      |                    | - |
|       |                             | Perdua<br>Passos<br>Doties |                        | 32%                  | 62%                |   |
|       |                             | 7104                       |                        | 12%                  | 44%                |   |

Imatge 19 – Estadístiques

## 5. Avaluació

En aquest apartat els usuaris avaluaran el prototip de model dissenyat amb la finalitat de poder corregir errors i/o aportar millores que permetran fer els canvis necessaris abans de començar el desenvolupament final.

#### 5.1 Preguntes als usuaris

Les següents són les preguntes que es faran als usuaris que provaran el prototip de l'aplicació abans de veure'l:

- Quines són les dades que reculls durant un partit?
- Com t'agradaria que es mostrés la informació recollida?
- Quina és la informació mínima que necessites per a crear un equip?
- Quina és la informació mínima que necessites per a crear un jugador?
- Quina és la informació mínima que necessites per a crear un partit?
- Entrenes més d'un equip?

#### 5.2 Tasques a realitzar per l'usuari

Les següents són les tasques que l'usuari ha de realitzar amb la finalitat de provar el prototip i millorar l'aplicació segons l'experiència que hagi tingut.

- Registrar-se a l'aplicació
- Crear un equip (incloent jugadors)
- Modificar un jugador
- Crear un partit
- Registrar estadístiques sobre un partit
- Eliminar un equip i comprovar que ha esborrat tot el que hi havia relacionat.

#### 5.3 Preguntes sobre les tasques

Per últim, un cop l'usuari ja hagi provat el prototip, li farem les següents preguntes, que ens serviran per a solucionar els problemes detectats i fer les millores que hagin sorgit.

- Has tingut alguna dificultat per a registrar-te a l'aplicació? I per a fer login?
- Creus que la pantalla d'estadística de partits és intuïtiva?
- Trobes complicat el registre d'accions d'un jugador?
- Quina és al complicació més gran que has trobat?
- Utilitzaries l'aplicació per a registrar estadístiques del teu equip?

## 6. Definició casos d'ús

#### 6.1 Diagrama UML

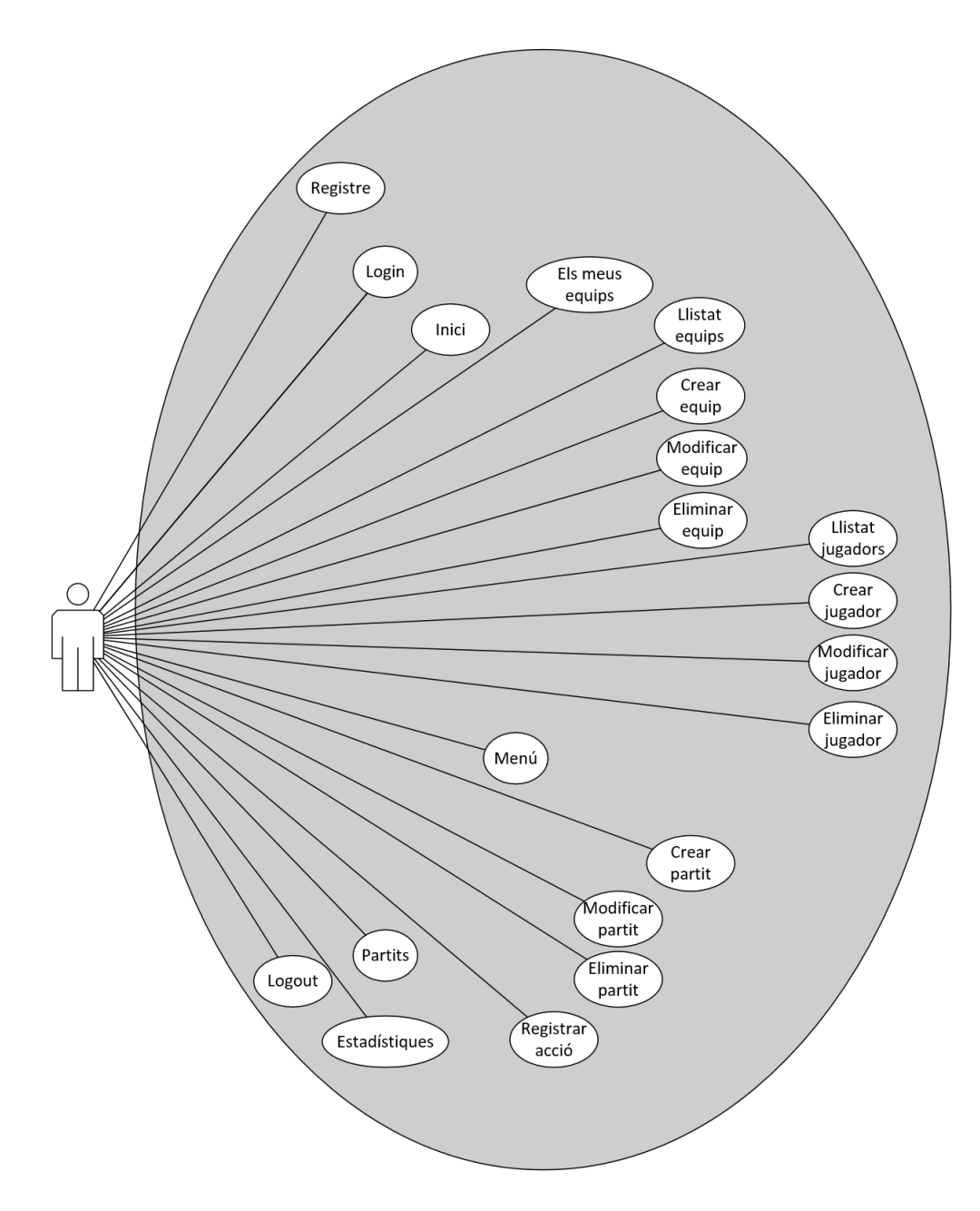

Imatge 20 - DiagramaUMLCU

## 6.2 Casos d'ús

| Latera ("Consultant |                                                                     |
|---------------------|---------------------------------------------------------------------|
| Identificador       | CU-001                                                              |
| Nom                 | Registrar                                                           |
| Prioritat           | Baixa                                                               |
| Descripció          | Acció que permetrà a l'usuari obtenir unes credencials que lo       |
|                     | donaran accés a l'aplicació. Haurà d'informar el nom, els           |
|                     | cognoms, l'e-mail i la contrasenya.                                 |
| Actors              | Usuari                                                              |
| Pre-condicions      | Сар                                                                 |
| Iniciat per         | Usuari                                                              |
| Flux                | - L'actor entra a la pantalla de Login i al no disposar             |
|                     | d'usuari prem el botó "Registrar" que el porta a la                 |
|                     | pàgina de registre.                                                 |
|                     | - Introdueix la informació que es demana i prem sobre el            |
|                     | botó "Registrar".                                                   |
| Post-condicions     | L'usuari queda registrat a l'aplicació i se li proporciona usuari i |
|                     | contrasenya.                                                        |
| Notes               | Сар                                                                 |

| Identificador   | CU-002                                                    |
|-----------------|-----------------------------------------------------------|
| Nom             | Login                                                     |
| Prioritat       | Alta                                                      |
| Descripció      | Acció que permetrà a l'usuari accedir a l'aplicació.      |
| Actors          | Usuari                                                    |
| Pre-condicions  | Haver-se registrat al sistema                             |
| Iniciat per     | Usuari                                                    |
| Flux            | - L'actor entra a la pantalla de Login, introdueix el seu |
|                 | usuari i la seva contrasenya i prem el botó "Login".      |
| Post-condicions | L'usuari queda acreditat dins de l'aplicació              |
| Notes           | Сар                                                       |

| Identificador   | CU-003                                                     |
|-----------------|------------------------------------------------------------|
| Nom             | Visualitzar dades inici                                    |
| Prioritat       | Normal                                                     |
| Descripció      | Acció que mostrarà a l'usuari informació general sobre els |
|                 | seus equips. En el cas de no tenir-ne cap, es mostra un    |
|                 | missatge per pantalla                                      |
| Actors          | Usuari                                                     |
| Pre-condicions  | Haver accedit a l'aplicació amb usuari i contrasenya       |
| Iniciat per     | Usuari                                                     |
| Flux            | <ul> <li>L'actor prem el botó "Inici" del menú</li> </ul>  |
| Post-condicions | Сар                                                        |
| Notes           | Сар                                                        |

| Identificador | CU-004             |
|---------------|--------------------|
| Nom           | Visualitzar equips |
| Prioritat     | Normal             |

| Descripció      | Acció que mostrarà a l'usuari un llistat de tots els seus equip.<br>En el cas de no tenir-ne cap, es mostrarà un missatge per<br>pantalla. |
|-----------------|----------------------------------------------------------------------------------------------------|
| Actors          | Usuari                                                                                                    |
| Pre-condicions  | Haver accedit a l'aplicació amb usuari i contrasenya                                                                                       |
| Iniciat per     | Usuari                                                                                                    |
| Flux            | <ul> <li>L'actor prem el botó "Els meus equips" del menú.</li> </ul>                                                                       |
| Post-condicions | L'usuari queda registrat a l'aplicació i se li proporciona usuari i                                                                        |
|                 | contrasenya.                                                                                                    |
| Notes           | Сар                                                                                                    |

| Identificador   | CU-005                                                                                                    |
|-----------------|----------------------------------------------------------------------------------------------------|
| Nom             | Crear equip                                                                                                    |
| Prioritat       | Alta                                                                                                    |
| Descripció      | Acció que permetrà a l'usuari crear un nou equip. Haurà<br>d'introduir la informació sobre el nom de l'equip, la categoria,<br>el país i la regió.                              |
| Actors          | Usuari                                                                                                    |
| Pre-condicions  | <ul> <li>Haver accedit a l'aplicació amb usuari i contrasenya.</li> <li>Haver entrat a l'opció "Els meus equips"</li> <li>Haver premut el botó "Afegir equip"</li> </ul>        |
| Iniciat per     | Usuari                                                                                                    |
| Flux            | <ul> <li>L'actor prem el botó "Afegir equip" de la pantalla "Els<br/>meus equips".</li> <li>Introdueix la informació que es demana i prem sobre el<br/>botó "Crear".</li> </ul> |
| Post-condicions | Es crea un nou equip amb la informació introduïda.                                                                                                    |
| Notes           | Сар.                                                                                                    |

| Identificador   | CU-006                                                                                                    |
|-----------------|----------------------------------------------------------------------------------------------------|
| Nom             | Modificar equip                                                                                                    |
| Prioritat       | Alta                                                                                                    |
| Descripció      | Acció que permetrà a l'usuari modificar un equip ja creat.<br>Haurà d'introduir la informació sobre el nom de l'equip, la<br>categoria, el país i la regió.                                                                                                    |
| Actors          | Usuari                                                                                                    |
| Pre-condicions  | <ul> <li>Haver accedit a l'aplicació amb usuari i contrasenya.</li> <li>Haver entrat a l'opció "Els meus equips"</li> <li>Haver premut sobre el botó amb forma de llapis d'un<br/>dels equips creats</li> <li>Modificar la informació que consideri</li> </ul> |
| Iniciat per     | Usuari                                                                                                    |
| Flux            | <ul> <li>L'actor prem el botó amb forma de llapis d'un dels<br/>equips que té creats de la pantalla "Els meus equips".</li> <li>Introdueix la informació que es demana i prem sobre el<br/>botó "Modificar".</li> </ul>                                        |
| Post-condicions | Es modifica l'equip amb la informació introduïda.                                                                                                    |
| Notes           | Cap.                                                                                                    |

| Identificador | CU-007         |
|---------------|----------------|
| Nom           | Eliminar equip |

| Prioritat       | Alta                                                                                                    |
|-----------------|----------------------------------------------------------------------------------------------------|
| Descripció      | Acció que permetrà a l'usuari eliminar un equip ja creat.                                                                                                    |
| Actors          | Usuari                                                                                                    |
| Pre-condicions  | <ul> <li>Haver accedit a l'aplicació amb usuari i contrasenya.</li> <li>Haver entrat a l'opció "Els meus equips"</li> <li>Haver premut sobre el botó amb forma de paperera<br/>d'un dels equips creats</li> </ul> |
| Iniciat per     | Usuari                                                                                                    |
| Flux            | <ul> <li>L'actor prem sobre el botó amb forma de paperera d'un<br/>dels equips que té creats de la pantalla "Els meus<br/>equips".</li> </ul>                                                                     |
| Post-condicions | S'elimina l'equip de la base de dades                                                                                                    |
| Notes           | Cap.                                                                                                    |

| Identificador   | CU-008                                                                    |
|-----------------|---------------------------------------------------------------------------|
| Nom             | Visualitzar jugadors                                                      |
| Prioritat       | Normal                                                                    |
| Descripció      | Acció que mostrarà a l'usuari un llistat de tots els jugadors que         |
|                 | formen part de l'equip que ha escollit.                                   |
| Actors          | Usuari                                                                    |
| Pre-condicions  | <ul> <li>Haver accedit a l'aplicació amb usuari i contrasenya.</li> </ul> |
|                 | <ul> <li>Haver entrat a l'opció "Els meus equips"</li> </ul>              |
|                 | <ul> <li>Haver premut sobre un dels seus equips</li> </ul>                |
| Iniciat per     | Usuari                                                                    |
| Flux            | <ul> <li>L'actor prem sobre un dels seus equips</li> </ul>                |
| Post-condicions | S'elimina l'equip de la base de dades                                     |
| Notes           | Cap.                                                                      |

| Identificador   | CU-009                                                                                                    |
|-----------------|----------------------------------------------------------------------------------------------------|
| Nom             | Crear jugador                                                                                                    |
| Prioritat       | Alta                                                                                                    |
| Descripció      | Acció que crearà un nou jugador sobre l'equip seleccionat<br>introduint informació sobre el nom, l'e-mail, la posició i la data<br>de naixement.                                                                                                    |
| Actors          | Usuari                                                                                                    |
| Pre-condicions  | <ul> <li>Haver accedit a l'aplicació amb usuari i contrasenya.</li> <li>Haver entrat a l'opció "Els meus equips"</li> <li>Haver premut sobre un dels seus equips</li> <li>Haver premut sobre l'opció "Afegir jugador"</li> <li>Haver introduït la informació necessària</li> </ul> |
| Flux            | <ul> <li>L'actor prem sobre el botó "Afegir jugador"</li> <li>Introdueix la informació que es demana i prem sobre el botó "Crear"</li> </ul>                                                                                                    |
| Post-condicions | Es crea un nou jugador per a l'equip seleccionat a la base de dades.                                                                                                    |
| Notes           | Cap.                                                                                                    |

| Identificador | CU-010            |
|---------------|-------------------|
| Nom           | Modificar jugador |
| Prioritat     | Alta              |

| Descripció      | Acció que modificarà la informació sobre un dels jugadors de                                                                                                    |
|-----------------|----------------------------------------------------------------------------------------------------|
|                 | l'equip.                                                                                                    |
| Actors          | Usuari                                                                                                    |
| Pre-condicions  | <ul> <li>Haver accedit a l'aplicació amb usuari i contrasenya.</li> <li>Haver entrat a l'opció "Els meus equips"</li> <li>Haver creat un jugador</li> <li>Haver premut sobre un dels seus equips</li> <li>Haver premut sobre el botó amb forma de llapis d'un dels jugadors</li> </ul> |
|                 | <ul> <li>Haver introduït la informació necessària</li> </ul>                                                                                                    |
| Iniciat per     | Usuari                                                                                                    |
| Flux            | <ul> <li>L'actor prem sobre el botó amb forma de llapis d'un<br/>dels jugadors</li> <li>Introdueix la informació que es vol modificar i prem<br/>sobre el botó "Modificar"</li> </ul>                                                                                                  |
| Post-condicions | Es modifica la informació sobre un jugador de l'equip seleccionat a la base de dades.                                                                                                    |
| Notes           | Сар.                                                                                                    |

| Identificador   | CU-011                                                                                                    |
|-----------------|----------------------------------------------------------------------------------------------------|
| Nom             | Eliminar jugador                                                                                                    |
| Prioritat       | Alta                                                                                                    |
| Descripció      | Acció que eliminarà un dels jugadors de l'equip.                                                                                                    |
| Actors          | Usuari                                                                                                    |
| Pre-condicions  | <ul> <li>Haver accedit a l'aplicació amb usuari i contrasenya.</li> <li>Haver entrat a l'opció "Els meus equips"</li> <li>Haver creat un jugador</li> <li>Haver premut sobre un dels seus equips</li> <li>Haver premut sobre el botó amb forma de paperera<br/>d'un dels jugadors</li> </ul> |
| Iniciat per     | Usuari                                                                                                    |
| Flux            | <ul> <li>L'actor prem sobre el botó amb forma de paperera d'un<br/>dels jugadors</li> </ul>                                                                                                    |
| Post-condicions | S'elimina el jugador de la base de dades                                                                                                    |
| Notes           | Сар.                                                                                                    |

| Identificador   | CU-012                                                                    |
|-----------------|---------------------------------------------------------------------------|
| Nom             | Visualitzar partits                                                       |
| Prioritat       | Normal                                                                    |
| Descripció      | Acció que mostrarà un llistat dels partits creats per l'usuari. En        |
|                 | cas de no tenir-ne cap de creat es mostrarà un missatge per               |
|                 | pantalla.                                                                 |
| Actors          | Usuari                                                                    |
| Pre-condicions  | <ul> <li>Haver accedit a l'aplicació amb usuari i contrasenya.</li> </ul> |
|                 | <ul> <li>Haver entrat a l'opció "Partits"</li> </ul>                      |
| Iniciat per     | Usuari                                                                    |
| Flux            | <ul> <li>L'actor prem sobre la opció del menú "Partits".</li> </ul>       |
| Post-condicions | Es mostra un llistat dels partits de l'usuari.                            |
| Notes           | Сар.                                                                      |

| Identificador | CU-013 |
|---------------|--------|
|               |        |

| Nom             | Crear partit                                                              |
|-----------------|---------------------------------------------------------------------------|
| Prioritat       | Alta                                                                      |
| Descripció      | Acció que crearà un nou partit introduint informació sobre                |
|                 | l'equip, si el partit es juga a casa o a fora, el rival i la              |
|                 | convocatòria. Si no hi ha cap equip creat per l'usuari, es                |
|                 | mostrarà un missatge per pantalla.                                        |
| Actors          | Usuari                                                                    |
| Pre-condicions  | <ul> <li>Haver accedit a l'aplicació amb usuari i contrasenya.</li> </ul> |
|                 | <ul> <li>Haver entrat a l'opció "Partits"</li> </ul>                      |
|                 | - Haver creat un equip                                                    |
|                 | <ul> <li>Haver premut sobre el botó "Afegir partit"</li> </ul>            |
|                 | <ul> <li>Haver introduït la informació necessària</li> </ul>              |
| Iniciat per     | Usuari                                                                    |
| Flux            | <ul> <li>L'actor prem sobre el botó "Afegir partit"</li> </ul>            |
|                 | - Introdueix la informació que es demana i prem sobre el                  |
|                 | botó "Crear"                                                              |
| Post-condicions | Es crea un nou partit per a l'equip seleccionat a la base de              |
|                 | dades.                                                                    |
| Notes           | Сар.                                                                      |

| Identificador   | CU-014                                                                                                    |  |
|-----------------|----------------------------------------------------------------------------------------------------|--|
| Nom             | Modificar partit                                                                                                    |  |
| Prioritat       | Alta                                                                                                    |  |
| Descripció      | Acció que modificarà la informació sobre un dels partits.                                                                                              |  |
| Actors          | Usuari                                                                                                    |  |
| Pre-condicions  | <ul> <li>Haver accedit a l'aplicació amb usuari i contrasenya.</li> <li>Haver entrat a l'opció "Partits"</li> </ul>                                    |  |
|                 | <ul> <li>Haver creat un partit</li> <li>Haver premut sobre el botó amb forma de llapis d'un<br/>dels partits</li> </ul>                                |  |
|                 | <ul> <li>Haver introduït la informació necessària</li> </ul>                                                                                           |  |
| Iniciat per     | Usuari                                                                                                    |  |
| Flux            | <ul> <li>L'actor prem sobre el botó amb forma de llapis d'un<br/>dels partits</li> <li>Introdueix la informació que es vol modificar i prem</li> </ul> |  |
|                 | sobre el botó "Modificar"                                                                                                    |  |
| Post-condicions | Es modifica la informació sobre un partit de l'equip seleccionat a la base de dades.                                                                   |  |
| Notes           | Cap.                                                                                                    |  |

| Identificador  | CU-015                                                                                                    |  |
|----------------|----------------------------------------------------------------------------------------------------|--|
| Nom            | Eliminar partit                                                                                                    |  |
| Prioritat      | Alta                                                                                                    |  |
| Descripció     | Acció que eliminarà un partit seleccionat.                                                                          |  |
| Actors         | Usuari                                                                                                    |  |
| Pre-condicions | <ul> <li>Haver accedit a l'aplicació amb usuari i contrasenya.</li> <li>Haver entrat a l'opció "Partits"</li> </ul> |  |
|                | - Haver creat un partit                                                                                             |  |
|                | <ul> <li>Haver premut sobre el botó amb forma de paperera</li> </ul>                                                |  |
|                | d'un dels partits                                                                                                   |  |
| Iniciat per    | Usuari                                                                                                    |  |

| Flux            | - L'actor prem sobre el botó amb forma de paperera d'un |  |
|-----------------|---------------------------------------------------------|--|
|                 | dels partits                                            |  |
| Post-condicions | S'elimina el partit de la base de dades.                |  |
| Notes           | Cap.                                                    |  |

| Identificador   | CU-016                                                                    |  |
|-----------------|---------------------------------------------------------------------------|--|
| Nom             | Visualitzar dades partit                                                  |  |
| Prioritat       | Alta                                                                      |  |
| Descripció      | Acció que mostrarà la informació estadística del partit                   |  |
|                 | seleccionat.                                                              |  |
| Actors          | Usuari                                                                    |  |
| Pre-condicions  | <ul> <li>Haver accedit a l'aplicació amb usuari i contrasenya.</li> </ul> |  |
|                 | <ul> <li>Haver entrat a l'opció "Partits"</li> </ul>                      |  |
|                 | <ul> <li>Haver creat un partit</li> </ul>                                 |  |
|                 | <ul> <li>Haver premut sobre un dels seus partits</li> </ul>               |  |
| Iniciat per     | Usuari                                                                    |  |
| Flux            | <ul> <li>L'actor prem sobre un dels partits creats.</li> </ul>            |  |
| Post-condicions | Es mostra informació sobre el partit.                                     |  |
| Notes           | Cap.                                                                      |  |

| Identificador   | CU-017                                                                                                    |  |
|-----------------|----------------------------------------------------------------------------------------------------|--|
| Nom             | Registrar acció                                                                                                    |  |
| Prioritat       | Alta                                                                                                    |  |
| Descripció      | Acció que registrarà una acció d'un jugador en un partit                                                                                                    |  |
| Actors          | Usuari                                                                                                    |  |
| Pre-condicions  | <ul> <li>Haver accedit a l'aplicació amb usuari i contrasenya.</li> <li>Haver entrat a l'opció "Partits"</li> <li>Haver creat un partit</li> </ul>                        |  |
|                 | <ul> <li>Haver premut sobre un dels partits</li> <li>Haver premut sobre un dels jugadors</li> <li>Haver introduït la informació necessària</li> </ul>                     |  |
| Iniciat per     | Usuari                                                                                                    |  |
| Flux            | <ul> <li>L'actor prem sobre un dels jugadors que es mostren<br/>per pantalla.</li> <li>Introdueix la informació sobre l'acció i prem sobre el<br/>botó guardar</li> </ul> |  |
| Post-condicions | Es crea una nova acció a la base de dades sobre el jugador i el partit.                                                                                                   |  |
| Notes           | Cap.                                                                                                    |  |

| Identificador   | CU-018                                                       |  |
|-----------------|--------------------------------------------------------------|--|
| Nom             | Visualitzar estadístiques                                    |  |
| Prioritat       | Normal                                                       |  |
| Descripció      | Acció que mostrarà les estadístiques sobre tots els partits. |  |
| Actors          | Usuari                                                       |  |
| Pre-condicions  | - Haver accedit a l'aplicació amb usuari i contrasenya.      |  |
|                 | <ul> <li>Haver entrat a l'opció "Estadístiques"</li> </ul>   |  |
| Iniciat per     | Usuari                                                       |  |
| Flux            | - L'actor prem sobre la opció del menú "Estadístiques".      |  |
| Post-condicions | Es visualitzen les estadístiques dels partits.               |  |
| Notes           | Сар.                                                         |  |

| Identificador   | CU-019                                                                    |  |
|-----------------|---------------------------------------------------------------------------|--|
| Nom             | Modificar perfil                                                          |  |
| Prioritat       | Baixa                                                                     |  |
| Descripció      | Acció que permetrà a l'usuari modificar informació sobre el seu           |  |
|                 | perfil, excepte l'email.                                                  |  |
| Actors          | Usuari                                                                    |  |
| Pre-condicions  | <ul> <li>Haver accedit a l'aplicació amb usuari i contrasenya.</li> </ul> |  |
|                 | <ul> <li>Haver entrat a l'opció "Perfil"</li> </ul>                       |  |
| Iniciat per     | Usuari                                                                    |  |
| Flux            | <ul> <li>L'actor prem sobre la opció del menú "Perfil".</li> </ul>        |  |
|                 | - Introdueix la informació a modificar i prem sobre el botó               |  |
|                 | "Modificar".                                                              |  |
| Post-condicions | Es modifica la informació de l'usuari a la base de dades.                 |  |
| Notes           | Cap.                                                                      |  |

| Identificador   | CU-020                                                                    |  |
|-----------------|---------------------------------------------------------------------------|--|
| Nom             | Logout                                                                    |  |
| Prioritat       | Alta                                                                      |  |
| Descripció      | Acció que desloguejarà l'usuari de l'aplicació.                           |  |
| Actors          | Usuari                                                                    |  |
| Pre-condicions  | <ul> <li>Haver accedit a l'aplicació amb usuari i contrasenya.</li> </ul> |  |
|                 | <ul> <li>Haver seleccionat l'opció "Sortir"</li> </ul>                    |  |
| Iniciat per     | Usuari                                                                    |  |
| Flux            | <ul> <li>L'actor prem sobre la opció del menú "Sortir".</li> </ul>        |  |
| Post-condicions | L'usuari surt de l'aplicació.                                             |  |
| Notes           | Cap.                                                                      |  |

## 7. Disseny de l'arquitectura

7.1 Diagrama UML base de dades

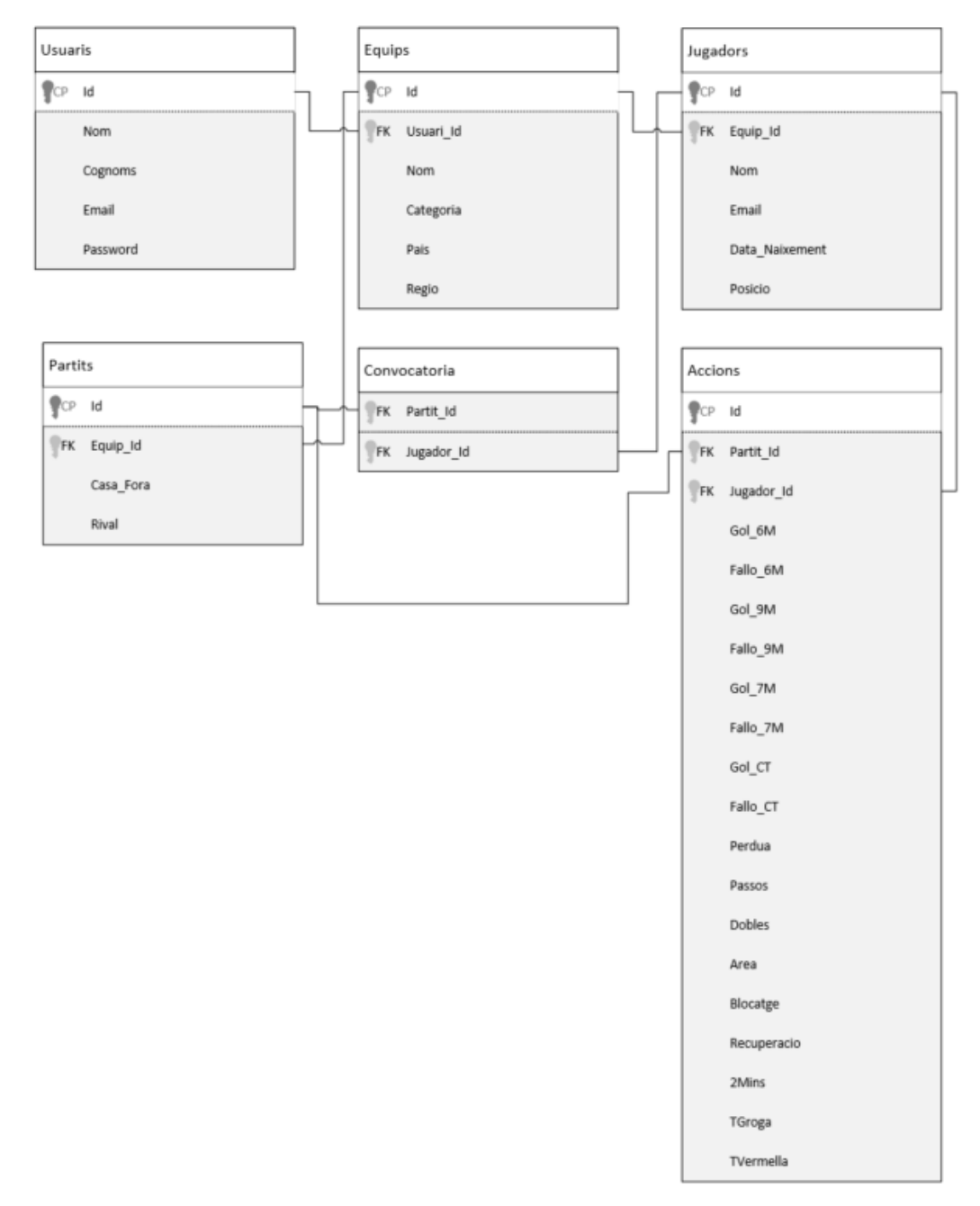

#### Imatge 21 - Diagrama UML BBDD

En un principi s'havia considerat separar les taules "Convocatòria" i "Accions", però això dificultava la gestió d'ambdues taules alhora de crear i eliminar registres. Per aquest motiu, he decidit ajuntar aquestes dues taules en una de sola.

Per a poder accedir a la base de dades heu d'anar a <u>www.backand.com</u> i introduir el següent usuari i contrasenya:

Ususari: mperezcalm@uoc.edu

Contrasenya: TreballFinal

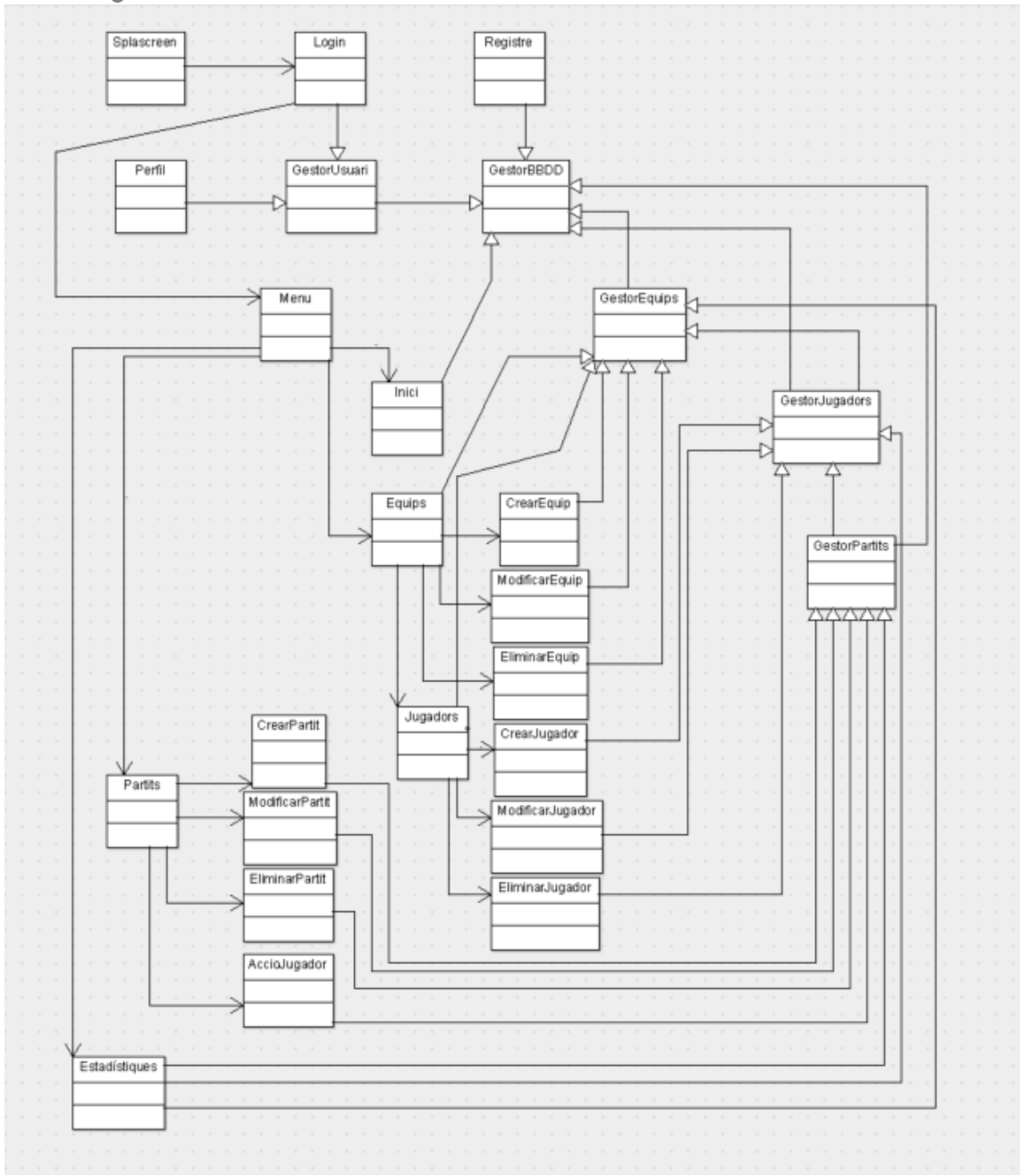

## 7.2 Diagrama UML entitats i classes

Imatge 22 - Diagrama UML entitats i classes

#### 7.3 Arquitectura del sistema

Per al desenvolupament de l'aplicació he seguit el paradigma MVC (Model-Vista-Controlador). Utilitzaré el framework lonic, que inclou la Vista i el Controlador. La Vista es desenvoluparà amb HTML5 i el controlador amb jQuery. Pel que fa a la part del model de dades, faré servir una base de dades online que s'integra perfectament amb lonic, anomenada Back&.

Tot seguit podeu trobar un diagrama amb les aplicacions implicades.

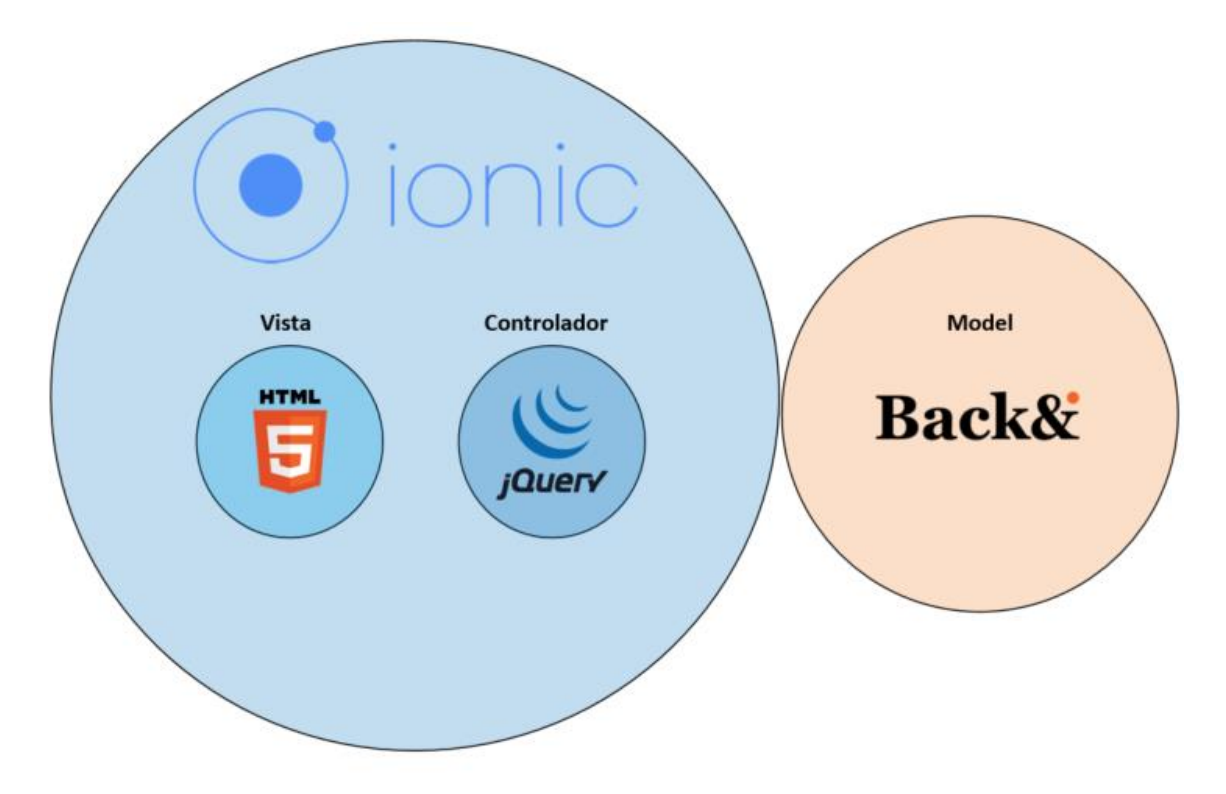

Imatge 23 - Arquitectura sistema

## 8. Implementació

8.1 Eines de treball

## VS Code

És un IDE de desenvolupament que Microsoft posa a disposició del desenvolupadors de forma gratuïta. L'eina disposa de tot el necessari per a poder desenvolupar qualsevol aplicació i d'altres característiques que faciliten la feina al desenvolupador, com ara IntelliSense, que ajuda a completar part del codi o un depurador per a poder netejar o optimitzar l'aplicació i buscar errors que hi puguin haver.

| hivo | Editar Ver Ira Ayuda                                                                                                    |                                                                                                    |
|------|----------------------------------------------------------------------------------------------------|----------------------------------------------------------------------------------------------------|
| 5    | EXPLORADOR Información                                                                                                    | Visual Studio Code se actualizará después de reiniciarse. Actualizar ahora Más tarde Notas de la versión 🎞 😥                                                                                                    |
|      | ESPLORACOR     Manostavia     Annostavia     bladiorms     bladiorms     bladiorms     bladiorms     bladiorms     bladiorms     bladiorms     bladiorms     bladiorms     bladiorms     controllers;s     controllers;s     services;s     services;s     services;s     services;s     bladiorms     bladiorms | <pre>Vaual Studio Code sa actualizard depués de reindicars. Actualizar ahora Maistande Notas de la versión i angular.module('handstats.controllers', []) i .controller('iniciCtrl', function(\$scope) {     .controller('iniciCtrl', function(EquipsModel, JugadorsModel, \$root5cope, \$scope, \$;     var vm = this;     function goToBackand() {     in</pre>                                                                                                    |
|      | index.html<br>bowerrc<br>.editorconfig<br>.gitignore<br>.io-config.json<br>bower.json<br>config.sml<br>gutpfile.js<br>ionic.project<br>package.json                                                                                                    | <pre>21 \$rootScope.Son("CallEquips", function(){ 22 getAll(); 23 )); 24 25 function goToEditarEquip(id) 26 { 27 \$rootScope.teamId = id; 28 \$state.go("menu.editarEquip',{}, {reload: true}); 29 } 30 function goToJugadorsEquip(id) 31 { 32 { 33 \$rootScope.teamId = id; 33 \$stote.og("menu.editarEquip",{}, {manability, true}); 33 } 34 } 35 \$stote.og("menu.editarEquip",{}, {manability, true}); 35 } 36 } 37 } 37 } 38 } 39 } 39 } 39 } 30 } 30 } 30 } 31 } 32 } 33 } 33 } 34 } 35 } 35 } 35 } 35 } 35 } 35 } 35 } 35</pre> |

Imatge 24 - VSCode

## **Ionic Framework**

Es tracta d'un sistema de desenvolupament HTML5 per a aplicacions mòbils que té com a objectiu la creació d'aplicacions mòbils híbrides. Ionic disposa d'eines i serveis que utilitzen tecnologies com ara CSS, HTML5 i Sass per al desenvolupament d'aquestes aplicacions.

## AngularJS

Consisteix en un sistema estructural de Javascript de codi obert que utilitza el patró de disseny model-vista-controlador (MVC) per a crear i mantenir aplicacions d'una sola pàgina.

#### Backand

És un base de dades online que ens ofereix traçabilitat sobre canvis en les dades, seguretat basada en rols, creació de consultes personalitzades a la base de dades, integració amb eines de tercers, etc..., però el més interessant d'aquest back-end és que ens proveeix d'una API REST que ens permet fer operacions CRUD contra la base de dades.

#### Justificació de la decisió:

Pel que fa a l'IDE, m'he decidit per VSCode perquè estic acostumat a utilitzar Visual Studio per a la feina, ja que treballo desenvolupant aplicacions en .net. Aquest fet m'ha facilitat familiaritzar-me amb ell i que fer-ne'n ús no m'hagi costat un sobreesforç.

Pel què fa al framework lonic, la veritat és que, després de buscar diverses alternatives, el què em va semblar més complert i adequat va ser aquest. Aquest framework integra en un sol producte els llenguatges necessaris, com són HTML5, CSS, Sass i AngularJS. A més, ofereix la possibilitat de testejar en temps real l'aplicació a mesura que es va desenvolupant, mitjançant una eina que es diu lonic View, cosa que m'ha resultat molt útil.

Per últim, vaig estar buscant bases de dades per a poder guardar la informació generada a través de l'aplicació i em vaig topar amb Backand. Certament desconeixia totalment la seva existència, però llegint la seva documentació i fent cerques per la seva pàgina web vaig poder comprovar que era un backend que s'integrava perfectament amb l'API que havia escollit i que a, més a més, facilitava moltíssim la feina del disseny de la base de dades, ja que el programa permet crear el model de base de dades en un context totalment visual i automàticament genera les funcions per a crear, modificar, eliminar i extreure informació de les taules, extrem que em va semblar excel·lent ja que em descarregava de part de feina.

#### 8.2 Proves

#### 8.2.1 Test aplicació

Durant el desenvolupament de l'aplicació s'han anat realitzant proves d'integritat de dades i tests per tal de comprovar que les pantalles i funcions desenvolupades fessin el que havien de fer i es comportin normalment. Aquestes proves s'han realitzat mitjançant l'eina que proporciona lonic anomenada lonic View i utilitzant les eines de desenvolupador del navegador Google Chrome.

Per a l'entrega final, està previst fer proves sobre un dispositiu físic encara per a definir. (ara mateix no disposo de cap dispositiu Android i estic a l'espera d'obtenir-ne un)

#### 8.2.2 Proves unitàries

Per motius d'aprenentatge de la tecnologia i de falta de temps, m'ha estat impossible aprendre com funcionen Karma i Jasmine per a fer les proves unitàries de l'aplicació. És per això que a mode de prova de les pantalles, he realitzat una taula amb les accions esperades quan l'usuari interactua amb l'aplicació i la seva validació.

| Referència | Login d'usuari                             |  |
|------------|--------------------------------------------|--|
| Propòsit   | Provar la pantalla de login de l'aplicació |  |

| CODI | Accions a verificar                                                      | Resultat esperat                                                     | Verificació |
|------|--------------------------------------------------------------------------|----------------------------------------------------------------------|-------------|
| 001  | Login correcte a la base<br>de dades                                     | L'aplicació ens autentica i ens<br>redirigeix a la pantalla d'equips |             |
| 002  | Login incorrecte base de<br>dades                                        | Avís que les credencials<br>introduïdes no són correctes             |             |
| 003  | Falten dades introduïdes<br>per l'usuari                                 | Avís per pantalla que els camps<br>no poden estar buits              |             |
| 004  | Redirecció a la pantalla<br>d'alta d'usuari al fer clic<br>sobre el link | L'aplicació ens redirigeix a la<br>pantalla d'alta d'usuari          |             |

| Observacions |                                                                                                  |  |  |
|--------------|--------------------------------------------------------------------------------------------------|--|--|
| 002          | L'aplicació actua correctament no loguejant a l'usuari, però no mostra cap missatge per pantalla |  |  |
| 003          | L'aplicació actua correctament no loguejant a l'usuari, però no mostra cap missatge per pantalla |  |  |

| Referència | Alta d'usuari                      |
|------------|------------------------------------|
| Propòsit   | Provar la pantalla d'alta d'usuari |

| CODI | Accions a verificar                      | Resultat esperat                                                                               | Verificació |
|------|------------------------------------------|------------------------------------------------------------------------------------------------|-------------|
| 001  | Alta correcte a la base de<br>dades      | L'aplicació crea l'usuari amb les<br>dades introduïdes i ens retorna a<br>la pantalla de login |             |
| 002  | Alta incorrecte base de dades            | Avís que les dades introduïdes<br>no són correctes                                             |             |
| 003  | Falten dades introduïdes<br>per l'usuari | Avís per pantalla que els camps<br>no poden estar buits                                        |             |

| 004 | Retornar a la pantalla de | L'aplicació ens redirigeix a la |  |
|-----|---------------------------|---------------------------------|--|
|     | login mitjançant botó     | pantalla de login               |  |

| Observacions |                                                                                                    |
|--------------|----------------------------------------------------------------------------------------------------|
| 001          | L'aplicació actua correctament però no ens indica en cap moment que l'usuari ha estat creat satisfactòriament |
| 002          | L'aplicació no ens mostra cap avís de que l'usuari no s'ha creat                                              |
| 003          | L'aplicació no ens mostra cap avís de que falten dades per introduir                                          |

| Referència | Llistat d'equips                       |
|------------|----------------------------------------|
| Propòsit   | Provar la pantalla de llistat d'equips |

| CODI | Accions a verificar                                             | Resultat esperat                                                                                       | Verificació |
|------|-----------------------------------------------------------------|----------------------------------------------------------------------------------------------------|-------------|
| 001  | Apareixen els equips<br>creats per l'usuari                     | Se'ns mostra un llistat amb els<br>noms dels equips creats per<br>l'usuari                             |             |
| 002  | Al fer clic sobre un equip<br>s'obre la pantalla de<br>jugadors | L'aplicació ens redirigeix a la<br>pantalla on es mostra un llistat<br>dels jugadors de l'equip clicat |             |
| 003  | Arrossegar un equip cap<br>a l'esquerra                         | Es mostren les opcions per a<br>editar i eliminar l'equip                                              |             |
| 004  | Prémer el botó editar                                           | L'aplicació ens redirigeix a la<br>pantalla d'edició de l'equip                                        |             |
| 005  | Prémer el botó eliminar                                         | S'elimina l'equip de la base de<br>dades i s'actualitza la llista<br>d'equips                          |             |
| 006  | Prémer el botó crear<br>equip                                   | L'aplicació ens redirigeix a la<br>pantalla de creació d'equip                                         |             |

| Referència | Crear equip                           |
|------------|---------------------------------------|
| Propòsit   | Provar la pantalla de creació d'equip |

| CODI | Accions a verificar                         | Resultat esperat                                                                   | Verificació |
|------|---------------------------------------------|------------------------------------------------------------------------------------|-------------|
| 001  | Creació de l'equip a la<br>base de dades    | L'aplicació crea l'equip a la base<br>de dades i mostra un missatge<br>indicant-ho |             |
| 002  | Falten de dades<br>introduïdes per l'usuari | Avís que les falten dades per a<br>poder donar d'alta l'equip                      |             |

| Observacions |                                                                                                    |
|--------------|----------------------------------------------------------------------------------------------------|
| 001          | L'aplicació crea l'equip a la base de dades, però no es mostra cap missatge indicant que l'acció s'ha realitzat correctament |
| 002          | L'equip es crea siguin quines siguin les dades introduïdes                                                                   |

| Referència | Editar equip                        |
|------------|-------------------------------------|
| Propòsit   | Provar la pantalla d'edició d'equip |

| CODI | Accions a verificar                        | Resultat esperat                                                                                                    | Verificació |
|------|--------------------------------------------|----------------------------------------------------------------------------------------------------|-------------|
| 001  | Apareixen les dades de<br>l'equip a editar | Es mostren en els camps<br>corresponents les dades de<br>l'equip que hi ha a la base de<br>dades                             |             |
| 002  | Validació de camps                         | Avís per pantalla que hi ha errors<br>en els camps                                                                           |             |
| 003  | Falten dades introduïdes<br>per l'usuari   | Avís per pantalla que els camps<br>no poden estar buits                                                                      |             |
| 004  | Guardar equip                              | La informació introduïda per<br>l'usuari es guarda a la base de<br>dades i l'aplicació ens redirigeix<br>al llistat d'equips |             |

| Observacions |                                                                                              |  |
|--------------|----------------------------------------------------------------------------------------------|--|
| 002          | L'aplicació no fa cap tipus de validació dels camps i permet guardar qualsevol tipus de dada |  |
| 003          | L'aplicació no avisa de camps buits i permet guardar                                         |  |

| Referència | Llistat de jugadors                       |
|------------|-------------------------------------------|
| Propòsit   | Provar la pantalla de llistat de jugadors |

| CODI | Accions a verificar        | Resultat esperat                     | Verificació |
|------|----------------------------|--------------------------------------|-------------|
| 001  | Apareixen els jugadors     | Se'ns mostra un llistat amb els      |             |
|      | de l'equip creats per      | noms dels jugadors creats per        |             |
|      | l'usuari                   | l'usuari                             |             |
| 002  | Al fer clic sobre un       | L'aplicació ens redirigeix a la      |             |
|      | jugador s'obre la pantalla | pantalla on es mostra la             |             |
|      | d'edició del jugador       | informació del jugador               |             |
| 003  | Arrossegar un equip cap    | Es mostra l'opció per a eliminar     |             |
|      | a l'esquerra               | l'equip                              |             |
| 004  | Prémer el botó eliminar    | S'elimina el jugador de la base      |             |
|      |                            | de dades i s'actualitza la llista de |             |
|      |                            | jugadors                             |             |
| 005  | Prémer el botó crear       | L'aplicació ens redirigeix a la      |             |
|      | jugador                    | pantalla de creació de jugador       |             |

| Referència | Crear jugador                            |
|------------|------------------------------------------|
| Propòsit   | Provar la pantalla de creació de jugador |

| CODI | Accions a verificar                       | Resultat esperat                                              | Verificació |
|------|-------------------------------------------|---------------------------------------------------------------|-------------|
| 001  | Creació del jugador a la<br>base de dades | L'aplicació crea el jugador a la<br>base de dades i mostra un |             |

|     |                          | missatge indicant-ho            |  |
|-----|--------------------------|---------------------------------|--|
| 002 | Falten de dades          | Avís que les falten dades per a |  |
|     | introduïdes per l'usuari | poder donar d'alta el jugador   |  |

| Observacions |                                                                                                    |  |
|--------------|----------------------------------------------------------------------------------------------------|--|
| 001          | L'aplicació crea el jugador a la base de dades, però no es mostra cap missatge indicant que l'acció s'ha realitzat correctament |  |
| 002          | El jugador es crea siguin quines siguin les dades introduïdes                                                                   |  |

| Referència | Editar jugador                         |
|------------|----------------------------------------|
| Propòsit   | Provar la pantalla d'edició de jugador |

| CODI | Accions a verificar                         | Resultat esperat                                                                                                    | Verificació |
|------|---------------------------------------------|----------------------------------------------------------------------------------------------------|-------------|
| 001  | Apareixen les dades del<br>jugador a editar | Es mostren en els camps<br>corresponents les dades del<br>jugador que hi ha a la base de<br>dades                               |             |
| 002  | Validació de camps                          | Avís per pantalla que hi ha errors<br>en els camps                                                                              |             |
| 003  | Falten dades introduïdes<br>per l'usuari    | Avís per pantalla que els camps<br>no poden estar buits                                                                         |             |
| 004  | Guardar jugador                             | La informació introduïda per<br>l'usuari es guarda a la base de<br>dades i l'aplicació ens redirigeix<br>al llistat de jugadors |             |

| Observacions |                                                                                              |  |
|--------------|----------------------------------------------------------------------------------------------|--|
| 001          | El camp posició no correspon amb el que hi ha la base de dades                               |  |
| 002          | L'aplicació no fa cap tipus de validació dels camps i permet guardar qualsevol tipus de dada |  |
| 003          | L'aplicació no avisa de camps buits i permet guardar                                         |  |

| Referència | Llistat de partits                       |
|------------|------------------------------------------|
| Propòsit   | Provar la pantalla de llistat de partits |

| CODI | Accions a verificar                                                             | Resultat esperat                                                                     | Verificació |
|------|---------------------------------------------------------------------------------|--------------------------------------------------------------------------------------|-------------|
| 001  | Apareixen els partits dels<br>equips de l'usuari                                | Se'ns mostra un llistat indicant el<br>nom de l'equip de l'usuari i del<br>rival     |             |
| 002  | Al fer clic sobre un partit<br>s'obre la pantalla<br>d'estadístiques del partit | L'aplicació ens redirigeix a la<br>pantalla on es mostra la<br>informació del partit |             |
| 003  | Arrossegar un partit cap<br>a l'esquerra                                        | Es mostra l'opció per a eliminar el partit                                           |             |
| 004  | Prémer el botó eliminar                                                         | S'elimina el partit de la base de<br>dades i s'actualitza la llista de               |             |

|     |                      | partits                         |  |
|-----|----------------------|---------------------------------|--|
| 005 | Prémer el botó crear | L'aplicació ens redirigeix a la |  |
|     | partit               | pantalla de creació de partit   |  |

| Referència | Crear partit                             |
|------------|------------------------------------------|
| Propòsit   | Provar la pantalla de creació de jugador |

| CODI | Accions a verificar                         | Resultat esperat                                                                                                    | Verificació |
|------|---------------------------------------------|----------------------------------------------------------------------------------------------------|-------------|
| 001  | Creació del partit a la<br>base de dades    | L'aplicació crea el partit i la<br>convocatòria a la base de dades<br>i mostra un missatge indicant-ho                                |             |
| 002  | Falten de dades<br>introduïdes per l'usuari | Avís que les falten dades per a<br>poder donar d'alta el jugador                                                                      |             |
| 003  | Desplegable d'equips                        | Es mostra en un desplegable els equips de l'usuari                                                                                    |             |
| 004  | Llista de jugadors al seleccionar equip     | Al seleccionar un equip del<br>desplegable, es carrega un llistat<br>amb els jugadors de l'equip i un<br>checkbox per seleccionar-los |             |

| Observacions                                                  |                                                                                    |  |  |  |
|---------------------------------------------------------------|------------------------------------------------------------------------------------|--|--|--|
| 001                                                           | L'aplicació crea el partit i la convocatòria a la base de dades, però no es mostra |  |  |  |
| cap missatge indicant que l'acció s'ha realitzat correctament |                                                                                    |  |  |  |
| 002                                                           | El partit es crea siguin quines siguin les dades introduïdes                       |  |  |  |

| Referència | Estadística de partit                      |
|------------|--------------------------------------------|
| Propòsit   | Provar la pantalla d'estadística de partit |

| CODI | Accions a verificar                                 | Resultat esperat                                                                                                    | Verificació |
|------|-----------------------------------------------------|----------------------------------------------------------------------------------------------------|-------------|
| 001  | Apareixen les dades del partit i de la convocatòria | Es mostra un llistat dels jugadors<br>convocats així com les<br>estadístiques del partit recollides<br>fins al moment. Es mostra també<br>el nom dels dos equips del partit<br>així com del resultat |             |
| 002  | Clic sobre un jugador de<br>camp                    | L'aplicació ens redirigeix a la<br>pantalla d'introducció<br>d'estadístiques del jugador de<br>camp                                                                                                  |             |
| 003  | Clic sobre un porter                                | L'aplicació ens redirigeix a la<br>pantalla d'introducció<br>d'estadístiques de porter                                                                                                    |             |

## ReferènciaEstadística de partit del jugador de campPropòsitProvar la pantalla d'estadística de partit del jugador de camp

| CODI | Accions a verificar                        | Resultat esperat                                                                                                    | Verificació |
|------|--------------------------------------------|----------------------------------------------------------------------------------------------------|-------------|
| 001  | Apareixen les dades del partit del jugador | Es mostren en els camps<br>corresponents les dades de partit<br>del jugador que hi ha a la base<br>de dades                                                 |             |
| 002  | Clic sobre el botó '-' gols                | Resta un al camp gols i al camp<br>llançaments fins a arribar a 0                                                                                           |             |
| 003  | Clic sobre el botó '+' gols                | Suma un al camp gols i al camp<br>llançaments                                                                                                    |             |
| 004  | Clic sobre el botó '-'<br>llançaments      | Resta un al camp llançaments,<br>sempre i quan no sigui inferior al<br>camp gols, fins a arribar a 0                                                        |             |
| 005  | Clic sobre el botó '+'<br>llançaments      | Suma un al camp llançaments                                                                                                    |             |
| 006  | Clic sobre el botó '-'<br>pèrdues          | Resta un al camp pèrdues fins a arribar a 0                                                                                                    |             |
| 007  | Clic sobre el botó '+'<br>pèrdues          | Suma un al camp pèrdues                                                                                                    |             |
| 008  | Clic sobre el botó '-'<br>recuperacions    | Resta un al camp recuperacions fins a arribar a 0                                                                                                    |             |
| 009  | Clic sobre el botó '+'<br>recuperacions    | Suma un al camp recuperacions                                                                                                    |             |
| 010  | Clic sobre el botó '-'<br>faltes tècniques | Resta un al camp faltes<br>tècniques fins a arribar a 0                                                                                                    |             |
| 011  | Clic sobre el botó '+'<br>faltes tècniques | Suma un al camp faltes<br>tècniques                                                                                                    |             |
| 012  | Clic sobre el botó<br>guardar              | L'aplicació guarda les dades<br>introduïdes per l'usuari a la base<br>de dades, ens retorna a la<br>pantalla d'estadístiques de partit i<br>les actualitza. |             |

| Referència | Estadística de partit del porter                      |
|------------|-------------------------------------------------------|
| Propòsit   | Provar la pantalla d'estadística de partit del porter |

| CODI | Accions a verificar                        | Resultat esperat                                                                                            | Verificació |
|------|--------------------------------------------|----------------------------------------------------------------------------------------------------|-------------|
| 001  | Apareixen les dades del partit del jugador | Es mostren en els camps<br>corresponents les dades de partit<br>del jugador que hi ha a la base<br>de dades |             |
| 002  | Clic sobre el botó '-' gols                | Resta un al camp gols i al camp<br>llançaments fins a arribar a 0                                           |             |
| 003  | Clic sobre el botó '+' gols                | Suma un al camp gols i al camp<br>llançaments                                                               |             |
| 004  | Clic sobre el botó '-'                     | Resta un al camp llançaments,                                                                               |             |

|     | llançaments                                | sempre i quan no sigui inferior al                                                                                                    |
|-----|--------------------------------------------|----------------------------------------------------------------------------------------------------|
|     |                                            | camp gols, fins a arribar a 0                                                                                                    |
| 005 | Clic sobre el botó '+'<br>llançaments      | Suma un al camp llançaments                                                                                                    |
| 006 | Clic sobre el botó '-' gols<br>rebuts      | Resta un al camp gols rebuts fins a arribar a 0                                                                                                    |
| 007 | Clic sobre el botó '+' gols<br>rebuts      | Suma un al camp gols rebuts                                                                                                    |
| 008 | Clic sobre el botó '-'<br>aturades         | Resta un al camp aturades fins a arribar a 0                                                                                                    |
| 009 | Clic sobre el botó '+'<br>aturades         | Suma un al camp aturades                                                                                                    |
| 010 | Clic sobre el botó '-'<br>faltes tècniques | Resta un al camp faltes<br>tècniques fins a arribar a 0                                                                                                    |
| 011 | Clic sobre el botó '+'<br>faltes tècniques | Suma un al camp faltes<br>tècniques                                                                                                    |
| 012 | Clic sobre el botó<br>guardar              | L'aplicació guarda les dades<br>introduïdes per l'usuari a la base<br>de dades, ens retorna a la<br>pantalla d'estadístiques de partit i<br>les actualitza. |

#### 9. Empaquetament i instal.lació de l'aplicació

Per a poder fer el desenvolupament i l'empaquetament de l'aplicació, el primer que he hagut de fer és descarregar <u>Git per a Windows</u>. Seguidament hem d'instal·lar <u>Node.js</u>. Un cop instal·lat Node.js, executem Git i descarreguem i instal·lem l'última versió d'<u>Apache Cordova</u> amb la següent comanda:

\$ npm install -g cordova

Seguidament, instal·lem lonic, que ens servirà per a iniciar, compilar i empaquetar l'aplicació, executant la següent comanda:

\$ npm install –g ionic

L'últim pas que hem de fer per a tenir preparat l'entorn de desenvolupament, és afegir les plataformes corresponents utilitzant les següents comandes:

\$ ionic platform add ios

\$ ionic platform add android

Per a empaquetar l'aplicació i obtenir els instal·ladors, executarem la següent comanda:

#### \$ ionic build android

En el cas que ens ocupa, només obtindrem l'instal·lador d'Android, ja que es pot instal·lar en qualsevol dispositiu amb sistema operatiu Android sense cap cost. En el cas d'Apple, per a poder instal·lar-lo en un dispositiu amb iOS, és necessari adquirir una llicència de desenvolupador que té un cost de 99\$/any.

Per a instal·lar l'aplicació, només hem de passar l'apk al dispositiu i executar-lo.

# 10. Manual d'usuari10.1 Registre, inici de sessió i menú

| Login                        | < Back      | Signup            |               |
|------------------------------|-------------|-------------------|---------------|
|                              | Nom         | Nom               | E             |
| $\langle \mathbf{S} \rangle$ | Cognom      | Cognom            |               |
| HANDBALL STATS               | Email       | exemple@email.com |               |
|                              | Contrasenya | a                 | ( <u>ii</u> ) |
| Usuari example@email.com     | Contrasenya | a                 | (ii)          |
| Contrasenya                  |             | Sign up           |               |
| Entrar                       |             |                   |               |
| Crear un compte              |             |                   |               |
|                              |             |                   |               |
|                              |             |                   |               |
|                              |             |                   |               |
|                              |             |                   |               |

Imatge 25 - Login aplicació

Imatge 26 - Registre aplicació

Un cop haguem obert l'aplicació mitjançant la icona en l'escriptori del nostre dispositiu, ens apareixerà la pantalla de login. Si ja estem registrats a l'aplicació, haurem d'entrar el nostre usuari (e-mail) i la nostra contrasenya i prémer el botó "Entrar". D'aquesta manera accedirem a l'aplicació.

En el cas de no està encara registrats, si fem clic sobre "Crear un compte", l'aplicació ens redirigeix a la pantalla de creació d'usuari. Introduïm la informació que es demana i seguidament premem sobre el botó "Sign up". Si durant el procés d'alta hi ha algun error, l'aplicació ens mostrarà un missatge per pantalla indicant-ho. Si tot ha anat correctament, l'aplicació ens mostrarà un missatge indicant que l'usuari ha estat creat i ens redirigirà a la pantalla de login, on haurem d'introduir les dades de l'usuari que acabem de crear.

| ≡          | Equips              | e | K Equips  | Crear equip | $\ominus$ | K Equips  | Editar equip     | $\ominus$ |
|------------|---------------------|---|-----------|-------------|-----------|-----------|------------------|-----------|
|            | Crear equip         |   | Nom equip |             | E         | Nom equip | OAR Gràcia       | B         |
| OAR Gràcia |                     |   | Categoria |             |           | Categoria | Primera Nacional |           |
| OAR B      |                     |   | País      |             | ~         | Regió     | Catalunya        |           |
| OAR Gràcia | С                   |   | Regió     |             |           |           | Guardar          |           |
|            |                     |   |           | Crear       |           |           |                  |           |
|            |                     |   |           |             |           |           |                  |           |
|            |                     |   |           |             |           |           |                  |           |
|            |                     |   |           |             |           |           |                  |           |
|            |                     |   |           |             |           |           |                  |           |
|            |                     |   |           |             |           |           |                  |           |
|            |                     |   |           |             |           |           |                  |           |
| Imatae 29  | ) - Pantalla eauips |   |           |             |           |           |                  |           |

#### 10.2 Pantalla equips, crear, editar, eliminar equip

| ≡       | Equips          |      | $\ominus$ |
|---------|-----------------|------|-----------|
|         | Crear equip     |      |           |
|         |                 | ľ    | Ŵ         |
| OAR B   |                 |      |           |
| OAR Grà | cia C           |      |           |
|         |                 |      |           |
|         |                 |      |           |
|         |                 |      |           |
|         |                 |      |           |
|         |                 |      |           |
|         |                 |      |           |
|         |                 |      |           |
| Imataa  | 20 - Oncions ea | uinc |           |

Imatge 28 - Pantalla crear equip Imatge 27 - Pantalla editar equip

Un cop haguem accedit amb les nostres credencials a l'aplicació, se'ns presentarà la pantalla amb els nostres equips. Aquí veurem un llistat amb els equips creats i en el cas que no en tinguem cap de creat es mostrarà un missatge indicant-ho.

Si premem el botó "Crear equip" accedirem a la pantalla de creació d'equip. En aquesta pantalla introduirem la informació que es demana i farem clic sobre crear. Un cop fet això, l'aplicació ens redirigirà a la pantalla del llistat d'equips.

Si llisquem cap a l'esquerra sobre un dels equips creats ens apareixeran les opcions d'editar i eliminar. Si premem sobre eliminar, s'esborrarà l'equip de la llista i de la base de dades. Si premem sobre editar, accedirem a la pantalla d'edició de l'equip, on podrem modificar la informació que creiem necessària.

Imatge 30 - Opcions equips

dels jugadors de l'equip.

Si premem sobre un dels equips, accedirem a la pantalla

50

| K Equips   | Jugadors      | $\ominus$ | lugadors     | Crear jugador  | $\ominus$ | <b>〈</b> Jugadors | Editar jugador    |         | $\ominus$ |
|------------|---------------|-----------|--------------|----------------|-----------|-------------------|-------------------|---------|-----------|
|            | Crear jugador |           | Nom jugador  | r              | 63        | Nom jugado        | r Marc            |         | 8         |
| 19- Marc   |               | I         | Email jugado | r              |           | Email jugado      | r marc.perez19@gm | ail.com |           |
| 4- Alfred  |               | 1         | Data naixeme | ent dd/mm/aaaa |           | Data naixem       | ent 29/10/1982    |         |           |
| 1- Jose    |               |           | Dorsal       |                |           | Dorsal            | 19                |         |           |
| 23- Miquel |               |           | Posició      |                | ~         | Posició           |                   | Porter  | -         |
| 10- Carles |               |           |              | Crear          |           |                   | Guardar           |         |           |
| 9- Gerard  |               |           |              |                |           |                   |                   |         |           |
| 32- Joan   |               |           |              |                |           |                   |                   |         |           |
|            |               |           |              |                |           |                   |                   |         |           |
|            |               |           |              |                |           |                   |                   |         |           |
|            |               |           |              |                |           |                   |                   |         |           |
|            |               |           |              |                |           |                   |                   |         |           |

#### 10.3 Pantalla jugadors, crear, editar, eliminar jugador

#### Imatge 33 - Pantalla jugadors

| K Equips   | Jugadors      | $\ominus$ |
|------------|---------------|-----------|
|            | Crear jugador |           |
| 1arc       |               | Ŵ         |
| 4- Alfred  |               |           |
| 1- Jose    |               |           |
| 23- Miquel |               |           |
| 10- Carles |               |           |
| 9- Gerard  |               |           |
| 32- Joan   |               |           |

Imatge 34 - Opcions jugador

Imatge 32 - Pantalla crear jugador

Imatge 31 - Pantalla editar jugador

En la pantalla de jugadors de l'equip, se ns mostra un llistat dels jugadors creats per a l'equip que hem seleccionat anteriorment. En el cas de no tenir cap jugador creat, es mostrarà un missatge per pantalla.

Si premem el botó "Crear jugador" accedirem a la pantalla de creació de jugador. En aquesta pantalla introduirem la informació que es demana i farem clic sobre el botó crear. Un cop fet això, l'aplicació ens redirigirà a la pantalla del llistat de jugadors, que s'actualitzarà amb les noves dades.

Si pitgem sobre un dels jugadors creats, accedirem a la pantalla d'edició del jugador. Aquí podrem modificar les dades que creiem oportunes i guardar-les.

Si llisquem cap a l'esquerra sobre un dels jugadors de l'equip, se'ns mostrarà l'opció d'eliminar. Si premem a sobre de l'opció, s'eliminarà l'equip del llistat i de la base de dades.

#### 10.4 Pantalla partits, crear, eliminar partit

| ≡                            | Partits                 | → Partit | ts Crear pa                                     | rtit         | $\ominus$ | ≡                                                                              | Partits          | $\ominus$ |  |
|------------------------------|-------------------------|----------|-------------------------------------------------|--------------|-----------|--------------------------------------------------------------------------------|------------------|-----------|--|
|                              | Crear partit            | Selec    | ciona equip                                     | OAR Gràcia C | ~         |                                                                                | Crear partit     |           |  |
| <b>ñ</b> 0,                  | AR Gràcia - Sant Joan   | Partit   | fora                                            | C            | D         | n OAR G                                                                        | àcia - Sant Joan |           |  |
| 40                           | AR Gràcia - Sant Esteve | Rival    |                                                 |              |           | \R Gràcia - S                                                                  | Sant Esteve      | Ŵ         |  |
| 🛧 OAR Gràcia - Arrahona      |                         | Conv     | Convocatòria<br>1 jugadors convocats (màxim 14) |              |           | <ul> <li>★ OAR Gràcia - Arrahona</li> <li>★ OAR Gràcia - Sant Cugat</li> </ul> |                  |           |  |
| 🛧 OAR Gràcia - Sant Cugat    |                         | 1 jugado |                                                 |              |           |                                                                                |                  |           |  |
| <b>n</b> 0,                  | AR Gràcia - Sabadell    |          | Alfred                                          |              |           | n OAR G                                                                        | àcia - Sabadell  |           |  |
| 🎁 OAR Gràcia - Sant Quirze 2 |                         |          | Marc                                            |              |           | 🏟 OAR Gràcia - Sant Quirze 2                                                   |                  |           |  |
|                              |                         |          | Crear                                           |              |           |                                                                                |                  |           |  |
|                              |                         |          |                                                 |              |           |                                                                                |                  |           |  |
|                              |                         |          |                                                 |              |           |                                                                                |                  |           |  |
|                              |                         |          |                                                 |              |           |                                                                                |                  |           |  |
|                              |                         |          |                                                 |              |           |                                                                                |                  |           |  |

Imatge 37 - Pantalla partits

Imatge 35 - Pantalla crear partit

Imatge 36 - Opcions partit

Amb l'equip i els jugadors creats, accedim a la pantalla de partits des del menú lateral. La pantalla ens mostrarà un llistat dels partits que haguem creat. En cas contrari mostrarà un missatge indicant-ho.

Si premem sobre el botó "Crear partit", accedirem a la pantalla de creació de partit. Aquí seleccionarem un dels nostres equips, si el partit és a casa o fora, escriurem el nom del rival i escollirem els jugadors que entren a la convocatòria. Seguidament farem clic sobre el botó crear i l'aplicació ens redirigirà a la pantalla de partits i actualitzarà la llista.

Si llisquem cap a l'esquerra sobre un dels partits, ens apareix l'opció eliminar. Si premem sobre l'opció, eliminarem el partit de la llista i de la base de dades.

Si premem sobre un dels partits, se'ns obrirà la pantalla d'introducció d'estadístiques del partit.

#### 10.5 Pantalla estadística partit, introduir estadística jugador

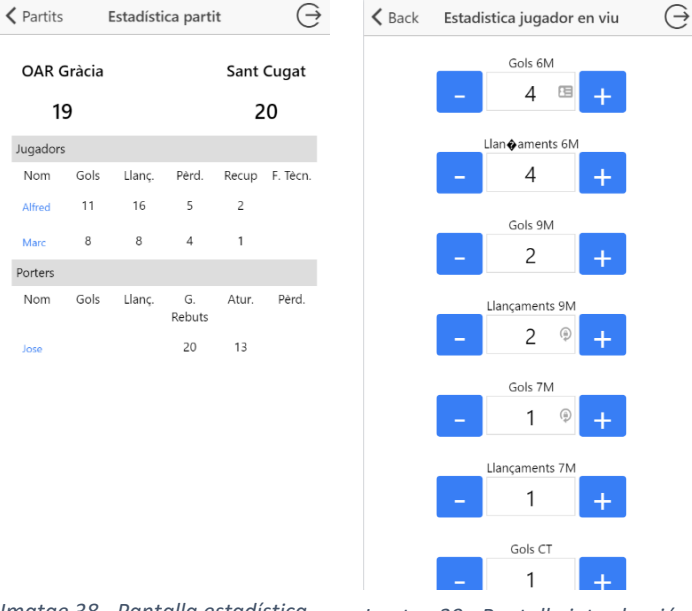

Imatge 38 - Pantalla estadística partit

Imatge 39 - Pantalla introducció estadístiques

A la pantalla d'estadístiques del partit, veurem a la part superior el nom dels dos equips que s'enfronten i el marcador. El marcador s'anirà actualitzant segons les dades que anem introduint de cada un dels jugadors. També veurem una taula dels jugadors de camp que han entrat a la convocatòria que hem fet prèviament i informació general del les estadístiques generades fins al moment. Sota del llistat de jugadors, també veurem una taula amb els porters i informació general introduïda fins al moment.

Si premem sobre un dels jugadors, s'obrirà la pantalla d'introducció d'estadístiques o accions. En aquesta pantalla veurem els acumulats per acció i podrem sumar o restar accions. Un cop modificada l'acció que creiem, premem sobre el botó guardar i l'aplicació ens redirigirà a la pantalla d'estadística de partit, que actualitzarà amb les dades que acabem d'introduir.

#### 10.6 Estadístiques

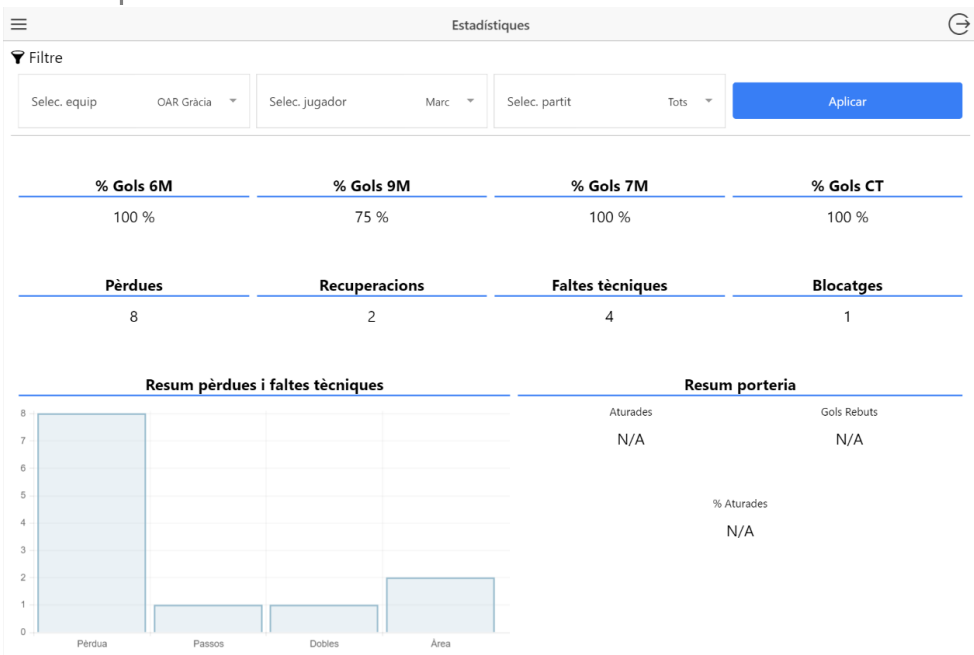

Imatge 40 - Pantalla estadístiques iPad

Si accedim a la pantalla d'estadístiques des del menú lateral, la pantalla ens mostrarà tres desplegables on podrem seleccionar l'equip, el jugador i el partit. Un cop feta la selecció, premem sobre el botó aplicar i les dades de les estadístiques s'actualitzaran.

#### 11. Conclusions

#### 11.1 Valoració personal

A nivell personal estic plenament satisfet amb el resultat final del projecte. Si bé és cert, que no he complert amb els objectius inicials del projecte a nivell de funcionalitats de l'aplicació, el funcionament de l'aplicació és més que acceptable. S'adapta a tot tipus de dispositius, té uns temps de resposta i velocitat bastants alts i, en general, el seu rendiment és molt òptim. Afegir també, que per fi podré fer content al meu germà, podent-li donar una aplicació amb la que recollir les estadístiques dels seus equips.

Estic molt content d'haver triar lonic com a framework per a desenvolupar l'aplicació, ja que la integració entre HTML5, AngularJS i CSS3 és excel·lent. A més a més, disposa d'una eina anomenada lonic View que et permet pujar l'aplicació als seus servidors i executar-la mitjançant una app des de qualsevol dispositiu, cosa que m'ha anat fantàsticament bé per a fer les proves.

Dir també que m'ha sorprès bastant Back&, una eina que m'ha facilitat molt la feina alhora de crear les taules i consultes que es fan a la base de dades. La creació de les taules és senzillíssima i les consultes es poden crear amb llenguatge SQL i la mateixa eina ja les converteix en JSON.

A més a més d'haver assolit l'objectiu principal, he pogut aprendre una nova vessant en el món dels desenvolupadors. Porto 10 anys treballant com a programador d'aplicacions en .NET i aquest projecte m'ha obert portes que fins ara estaven tancades. He dedicat molt temps en l'aprenentatge d'un nou llenguatge de programació que em pot servir en un futur a nivell laboral.

#### 11.2 Línies obertes

Considero que el producte final entregat no està ni molt menys acabat. Diria que és una versió 1.0 i per tant deixo les portes obertes a introduir-hi millores, com ara:

- Enviar estadístiques als membre de l'equip: Crec que seria interessant que cada un dels jugadors de l'equip pogués veure quins han estat els seus números en un partit, de forma que puguin treballar els aspecte en els que han fallat durant la setmana d'entrenaments.
- Enviar la convocatòria als jugadors de l'equip: Ja sigui per e-mail o per SMS, es podria avisar als diferents jugadors de l'equip si han estat convocats pel partit.
- Ampliar les estadístiques que es recullen dels porters: Per poder fer uns entrenaments més específics per als porters, s'hauria d'ampliar la quantitat i la qualitat de les estadístiques.
- Afegir un rellotge amb el temps de partit: Integrar un rellotge de partit, de forma que des de la mateixa pantalla es pugui saber en quin moment ha de tornar a pista un jugador exclòs i també controlar el temps de partit.
- Personalitzar estadístiques: Seria interessant que cada un dels usuaris pogués crear les seves pròpies estadístiques i així aconseguir unes dades més personalitzades.

#### 12. Bibliografia

#### Referències

WAHLIN, Dan. AngularJS in 60 Minutes. Wahlin Consulting, 2013

WADOOD MAJID, Mohammad. *Mastering AngularJS for .NET Developers*. Packt Publishing Ltd, 2015

RAVULAVARU, Arvind. Learning Ionic. Packt Publishing Ltd, 2015

BRANAS, Rodrigo. AngularJS Essentials. Packt Publishing Ltd, 2014

#### Webs

AngularJS https://angularjs.org/

Ionic Framework http://ionicframework.com/

Back& http://www.backand.com

Angular Chart http://jtblin.github.io/angular-chart.js/

Curso Angular http://cursoangularjs.es/doku.php

jQuery http://api.jquery.com/

#### Recursos UOC

Herramientas para el desarrollo multiplataforma, Pau Ballada

Desarrollo para entornos multiplataforma, Pau Ballada

Disseny centrat en l'usuari, Muriel Garreta Domingo i Enric Mor Pena

Tecnologia i desenvolupament en dispositius mòbils http://materials.cv.uoc.edu/continguts/PID\_00176741/index.html

Desenvolupament d'aplicacions per a dispositius Android <u>http://cv.uoc.edu/webapps/xwiki/wiki/matb1916es/</u>